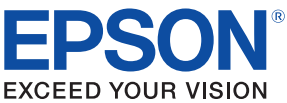

# TM-U590 Technical Reference Guide

#### Product Overview

Describes features and general specifications for the product.

#### Setup

Describes setup and instrallation of the product and peripherals.

#### Application Development Information

Describes how to control the printer and necessary information when you develop applications.

#### Handling

Describes how to handle the product.

### Appendix

Describes interfaces, connectors and character code tables.

M00001501 Rev. A

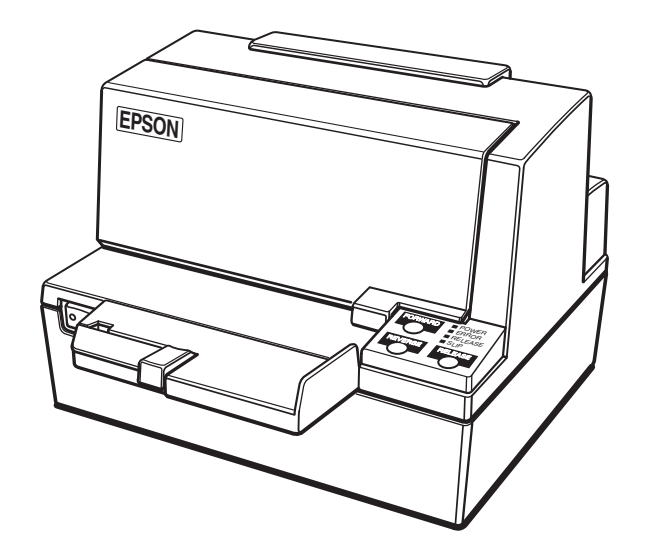

#### Cautions

- No part of this document may be reproduced, stored in a retrieval system, or transmitted in any form or by any means, electronic, mechanical, photocopying, recording, or otherwise, without the prior written permission of Seiko Epson Corporation.
- The contents of this document are subject to change without notice. Please contact us for the latest information.
- While every precaution has taken in the preparation of this document, Seiko Epson Corporation assumes no responsibility for errors or omissions.
- Neither is any liability assumed for damages resulting from the use of the information contained herein.
- Neither Seiko Epson Corporation nor its affiliates shall be liable to the purchaser of this product or third
  parties for damages, losses, costs, or expenses incurred by the purchaser or third parties as a result of:
  accident, misuse, or abuse of this product or unauthorized modifications, repairs, or alterations to this
  product, or (excluding the U.S.) failure to strictly comply with Seiko Epson Corporation's operating
  and maintenance instructions.
- Seiko Epson Corporation shall not be liable against any damages or problems arising from the use of any options or any consumable products other than those designated as Original EPSON Products or EPSON Approved Products by Seiko Epson Corporation.

#### Trademarks

EPSON and ESC/POS are registered trademarks of Seiko Epson Corporation in Japan and other countries/regions.

#### ESC/POS<sup>®</sup> Command System

EPSON has been taking industry's initiatives with its own POS printer command system (ESC/POS). ESC/POS has a large number of commands including patented ones. Its high scalability enables users to build versatile POS systems. The system is compatible with all types of EPSON POS printers and displays. Moreover, its flexibility makes it easy to upgrade the future. The functionality and the userfriendliness is valued around the world.

## *Revision History*

| Revision | page      | Details of change |
|----------|-----------|-------------------|
| Rev. A   | All pages | Newly authorized  |

# For Safety

### Key to Symbols

The symbols in this manual are identified by their level of importance, as defined below. Read the following carefully before handling the product.

|         | You must follow warnings carefully to avoid serious bodily injury.                                                                                                    |
|---------|----------------------------------------------------------------------------------------------------|
|         | <ul> <li>Provides information that must be observed to prevent damage to the equipment or loss of data.</li> <li>Possibility of sustaining physical injuries.</li> <li>Possibility of causing physical damage.</li> <li>Possibility of causing information loss.</li> </ul> |
| CAUTION | Provides information that must be observed to avoid damage to your equipment or a malfunction.                                                                                                    |
| NOTE    | Provides important information and useful tips.                                                                                                    |

# Warnings

|                                                       | • To avoid risk of electric shock, do not set up this product or handle cables during a thunderstorm |  |  |
|-------------------------------------------------------|----------------------------------------------------------------------------------------------------|--|--|
|                                                       | <ul> <li>Never insert or disconnect the power plug with wet hands.</li> </ul>                        |  |  |
| WARNING                                               | Doing so may result in severe shock.                                                                 |  |  |
|                                                       | Handle the power cable with care.                                                                    |  |  |
| Improper handling may lead to fire or electric shock. |                                                                                                    |  |  |
| * Do not modify or attempt to repair the cable.       |                                                                                                    |  |  |
| * Do not place any heavy object on top of the cable.  |                                                                                                    |  |  |
|                                                       | <ul> <li>Avoid excessive bending, twisting, and pulling.</li> </ul>                                  |  |  |
|                                                       | <ul> <li>* Do not place the cable near heating equipment.</li> </ul>                                 |  |  |
|                                                       | * Check that the plug is clean before plugging it in.                                                |  |  |
|                                                       | * Be sure to push the plug all the way in.                                                           |  |  |
|                                                       | Be sure to use the specified power source.                                                           |  |  |
|                                                       | Connection to an improper power source may cause fire or shock.                                      |  |  |
|                                                       | Do not place multiple loads on the power outlet.                                                     |  |  |
|                                                       | Overloading the outlet may lead to fire.                                                             |  |  |
|                                                       | • Shut down your equipment immediately if it produces smoke, a strange odor, or                      |  |  |
|                                                       | unusual noise.                                                                                       |  |  |
|                                                       | Continued use may lead to fire. Immediately unplug the equipment and contact your                    |  |  |
|                                                       | dealer or a Seiko Epson service center for advice.                                                   |  |  |
|                                                       | <ul> <li>Never attempt to repair this product yourself.</li> </ul>                                   |  |  |
|                                                       | Improper repair work can be dangerous.                                                               |  |  |
|                                                       | <ul> <li>Never disassemble or modify this product.</li> </ul>                                        |  |  |
|                                                       | Tampering with this product may result in injury or fire.                                            |  |  |
|                                                       | <ul> <li>Do not allow foreign matter to fall into the equipment.</li> </ul>                          |  |  |
|                                                       | Penetration by foreign objects may lead to fire.                                                     |  |  |
|                                                       | <ul> <li>If water or other liquid spills into this equipment, do not continue to use it.</li> </ul>  |  |  |
|                                                       | Continued use may lead to fire. Unplug the power cord immediately and contact y                      |  |  |
|                                                       | dealer or a Seiko Epson service center for advice.                                                   |  |  |
|                                                       | If you open the DIP switch cover, be sure to close the cover and tighten the screw                   |  |  |
|                                                       | after adjusting the DIP switch.                                                                      |  |  |
|                                                       | Using this product with the cover open may cause fire or electric shock.                             |  |  |
|                                                       | • Do not use aerosol sprayers containing flammable gas inside or around this                         |  |  |
|                                                       | product.                                                                                             |  |  |
|                                                       | Doing so may cause fire.                                                                             |  |  |

#### Cautions

| Â       | <ul> <li>Do not connect cables in ways other than those mentioned in this manual.</li> <li>Different connections may cause equipment damage or fire.</li> </ul> |  |  |  |
|---------|----------------------------------------------------------------------------------------------------|--|--|--|
| CAUTION | <ul> <li>Be sure to set this equipment on a firm, stable, horizontal surface.</li> </ul>                                                                        |  |  |  |
|         | The product may break or cause injury if it falls.                                                                                                    |  |  |  |
|         | <ul> <li>Do not use this product in locations subject to high humidity or dust levels.</li> </ul>                                                               |  |  |  |
|         | Excessive humidity and dust may cause equipment damage or fire.                                                                                                 |  |  |  |
|         | • Do not place heavy objects on top of this product. Never stand or lean on this product.                                                                       |  |  |  |
|         | Equipment may fall or collapse, causing breakage and possible injury.                                                                                           |  |  |  |
|         | • To avoid injury, do not insert fingers or any part of the hand in the roll paper opening where the manual cutter is installed.                                |  |  |  |
|         | • Do not open the roll paper cover without taking the necessary precautions, as this can result in injury from the autocutter fixed blade.                      |  |  |  |
|         | • To ensure safety, unplug this product before leaving it unused for an extended period.                                                                        |  |  |  |

# Restriction of Use

When this product is used for applications requiring high reliability/safety such as transportation devices related to aviation, rail, marine, automotive etc.; disaster prevention devices; various safety devices etc; or functional/precision devices etc, you should use this product only after giving consideration to including fail-safes and redundancies into your design to maintain safety and total system reliability. Because this product was not intended for use in applications requiring extremely high reliability/safety such as aerospace equipment, main communication equipment, nuclear power control equipment, or medical equipment related to direct medical care etc, please make your own judgment on this product's suitability after a full evaluation.

## About this Manual

### Aim of the Manual

This manual was created to provide information on development, design, and installation of POS systems and development and design of printer applications for developers.

### Manual Content

The manual is made up of the following sections:

| Chapter 1 | Product Overview                                                   |
|-----------|--------------------------------------------------------------------|
| Chapter 2 | Setup                                                              |
| Chapter 3 | Application Development Information                                |
| Chapter 4 | Handling                                                           |
| Appendix  | Specifications of Interface and Connector<br>Character Code Tables |

# Contents

| ■ Revision History   | 2 |
|----------------------|---|
| ■ For Safety         | 3 |
| Key to Symbols       | 3 |
| Warnings             |   |
| Cautions             | 5 |
| ■ Restriction of Use | 5 |
| About this Manual    | 6 |
| Aim of the Manual    | 6 |
| Manual Content       | 6 |

| Product Overview                                                                              | 11       |
|-----------------------------------------------------------------------------------------------|----------|
| ■ Features                                                                                    | 11       |
| Product Configuration                                                                         | 11       |
| Interface<br>Color<br>Accessories                                                             |          |
| Part Names and Functions                                                                      | 12       |
| Power Switch<br>Power Switch Cover<br>Control Panel<br>Connectors<br>Offline                  |          |
| Error Status                                                                                  | 15       |
| Recoverable Errors<br>Unrecoverable Errors                                                    | 15<br>16 |
| Product Specifications                                                                        | 17       |
| Printing Specifications<br>Character Specifications<br>Paper Specifications<br>Printable Area |          |
| Electrical Characteristics<br>Environmental Conditions                                        |          |
| External Dimensions and Mass                                                                  |          |
| Option Specifications                                                                         | 24       |
| Power Supply Unit (PS-180)                                                                    |          |

| Setup                                                                                            | 25       |
|--------------------------------------------------------------------------------------------------|----------|
| ■ Flow of Setup                                                                                  |          |
| ■ Installing the Printer                                                                         |          |
| Important Notes on Installation                                                                  |          |
| ■ Setting the DIP Switches                                                                       |          |
| Setting Procedure<br>For Serial Interface<br>For Parallel Interface<br>Selecting the BUSY Status |          |
| Connecting the Printer to the Host Computer                                                      |          |
| For Serial Interface<br>For Parallel Interface                                                   | 31<br>33 |
| Connecting the Power Supply Unit (PS-180)                                                        |          |
| Connecting the Power Supply Unit                                                                 |          |
| Connecting the Cash Drawer                                                                       |          |
| Connecting the Drawer Kick-out Cable                                                             |          |

| ■ How to Control the Printer          |    |
|---------------------------------------|----|
| Selecting a Driver<br>ESC/POS Command |    |
| Software and Manuals                  | 41 |
| Download                              | 41 |
| Setting Check Modes                   |    |
| Self-test Mode                        |    |
| Hexadecimal Dumping Mode              |    |

| Handling                         | 45 |
|----------------------------------|----|
| ■ Installing the Ribbon Cassette |    |
| ■ Inserting Slip Paper           |    |
| Removing the Paper Guide         |    |
| Removing Jammed Paper            |    |
| Preparing for Transport          |    |

| Appendix                                                                         | 51       |
|----------------------------------------------------------------------------------|----------|
| ■ Specifications of Interface and Connector                                      | 51       |
| RS-232C Serial Interface<br>IEEE 1284 Parallel Interface                         |          |
| Character Code Tables                                                            | 57       |
| Common to All Pages<br>Page 0 (PC437: USA, Standard Europe)<br>Page 1 ((atalana) |          |
| Page 2 (PC850: Multilingual)<br>Page 3 (PC860: Portuguese)                       |          |
| Page 4 (PC863: Canadian-French)<br>Page 5 (PC865: Nordic)                        |          |
| Page 19 (PC858: Euro)<br>Page 255 (Space Page)                                   | 64<br>65 |
| International Character Sets                                                     |          |

# Product Overview

This chapter describes features and specifications of the product.

## Features

The TM-U590 is a POS printer that can print on slip paper.

- Copy printing is possible (original + 4 sheets maximum)
- Maximum characters per line: 88 with 7 × 9 font.
- High throughput using bidirectional, minimum distance printing.
- EPSON customer display series connection (DM-D) (Available only for serial interface model).
- Command protocol is based on the ESC/POS<sup>®</sup> Proprietary Command System.
- OPOS ADK and Windows<sup>®</sup> printer driver are available.
- Automatic Status Back (ASB) function that automatically transmits changes in the printer status.

## Product Configuration

#### Interface

- Serial interface model (RS-232C)
- Parallel interface model (IEEE1284)

#### Color

• ECW (Epson Cool White)

#### Accessories

#### Attachments

- Exclusive cassette ribbon (Model: ERC-31B)
- User's manual
- Power switch cover

### Options

• External power supply (Model: PS-180)

# Part Names and Functions

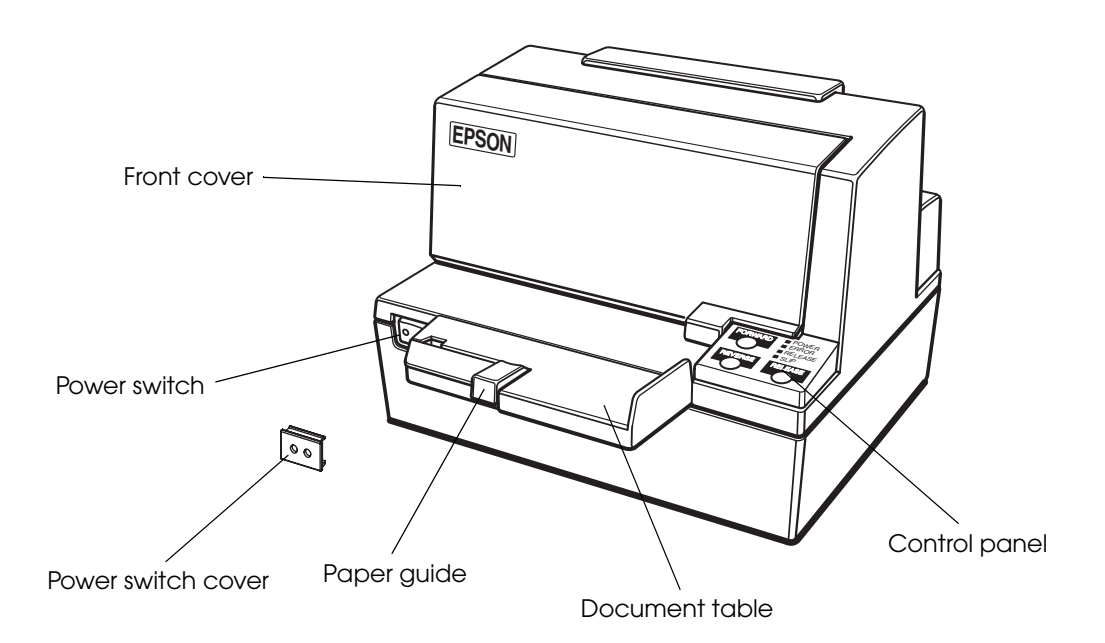

### Power Switch

Turns the printer on or off. The marks on the switch: (  $\bigcirc$  /  $\mid$  )

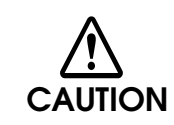

Before turning on the printer, be sure to check that the AC adapter is connected to the power supply.

### Power Switch Cover

Install the power switch cover that comes with the TM-U590 onto the printer to prevent inadvertent changing of the power switch, to prevent tampering, and to improve the appearance of the printer.

To reset the printer when the power switch cover is installed, insert a long, thin object (such as the end of a paper clip) into the hole in the power switch cover and press the power switch.

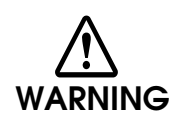

If an accident occurs with the power switch cover attached, unplug the power cord immediately.

Continued use may cause fire or shock.

#### **Control Panel**

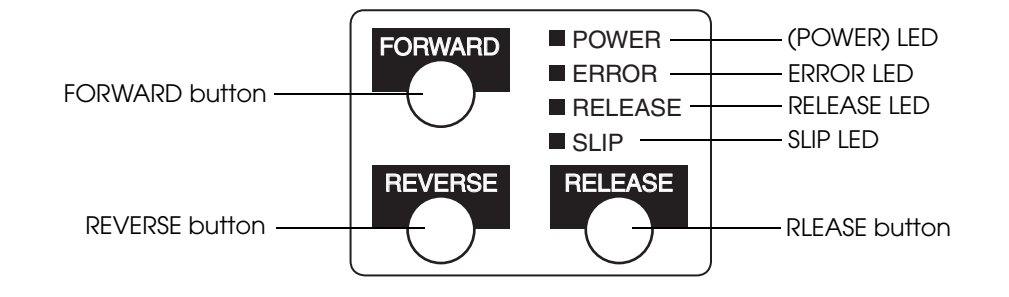

#### **Buttons**

#### FORWARD button

Pressing this button once feeds the slip paper by one line. Holding this button down feeds the slip paper continuously.

#### **REVERSE** button

- Pressing this button once reverses the slip paper by one line. Holding this button down reverses the slip paper continuously.
- Turning on the power switch while pressing this button starts the self-test. (For details about the self-test, see "Self-test Mode" on page 42.)

#### **RELEASE** button

Pressing this button releases the slip paper.

#### LED

#### POWER LED (green)

- Lights when the power supply is on.
- Goes out when the power supply is turned off.

#### ERROR LED (red)

Lights or flashes when the printer is offline.

- Lights after the power is turned on or after a reset (offline). Automatically goes out after a while to indicate that the printer is ready.
- Flashes when an error occurs. (For details about the flash codes, see "Error Status" on page 15.)
- Goes out during regular operation (online).

#### RELEASE LED (green)

- Lights when the slip paper can be inserted.
- Flashes during waiting for continuous self-test printing.

#### SLIP LED (green)

- Lights during regular operation.
- Flashes during waiting for slip insertion/removal.
- Goes out when ejecting a slip paper.

#### Connectors

All cables are connected to the connector panel on the lower rear of the printer.

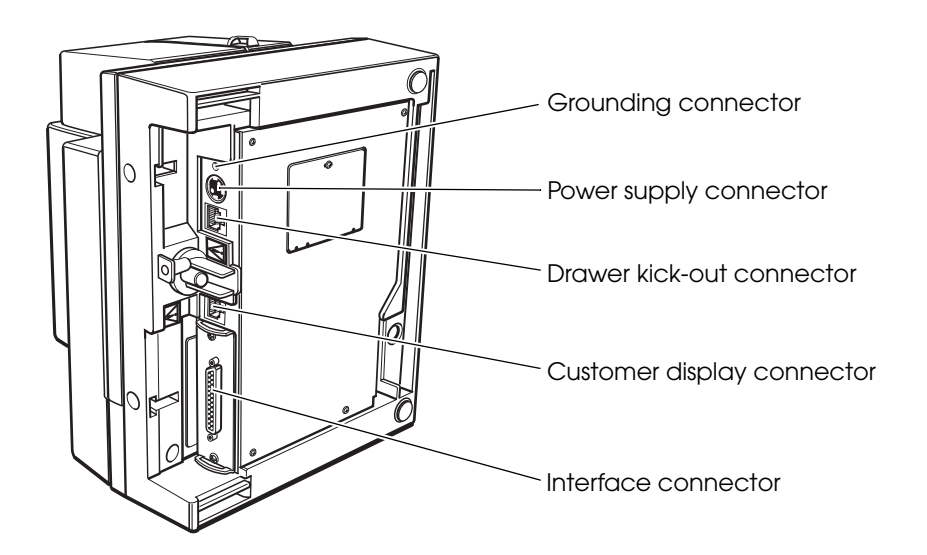

- Grounding connector: Connects the ground wire.
- Power supply connector: Connects the power supply unit.
- Drawer kick-out connector: Connects the cash drawer.
- Customer display connector: Connects the customer display.
- Interface connector: Connects the printer with the host computer interface.

CAUTION The picture above shows a serial interface model. For details on the parallel interface and how to connect the power supply connector and cash drawer, see "Connecting the Printer to the Host Computer" on page 31 and "Connecting the Cash Drawer" on page 35.

#### Offline

The printer automatically goes offline under the following conditions:

- During power on (including resetting with the interface) until the printer is ready
- During the self-test
- While the front cover is open
- While roll paper is fed using the FEED button.
- When an error has occurred

## Error Status

There are two possible error types: recoverable errors and unrecoverable errors.

#### **Recoverable Errors**

Printing is no longer possible when recoverable errors occur. They can be recovered easily by turning the power off and then on again or sending an error recovery command from the driver after eliminating the cause of the error.

| Error                            | Error description                                                                    | Error LED flash code | Recovery measure                                                              |
|----------------------------------|--------------------------------------------------------------------------------------|----------------------|-------------------------------------------------------------------------------|
| Home position<br>detection error | The home position<br>cannot be detected<br>due to a paper jam.                       |                      | Send the error recover command to recover.                                    |
| Carriage<br>detection error      | The carriage is<br>malfunctioning due to<br>a paper jam.                             |                      | Send the error recover command to recover.                                    |
| Front cover<br>open error        | Printing on the slip is not<br>performed correctly<br>due to a cover-open.           |                      | When the cover is<br>closed, send the error<br>recover command to<br>recover. |
| Slip ejection<br>error           | The slip is not ejected<br>when the printer feeds<br>a specified amount of<br>paper. |                      | Send the error recover command to recover.                                    |

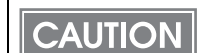

The error recovery command is valid only if a recoverable error occurs.

### Unrecoverable Errors

Printing is no longer possible when an unrecoverable error occurs. The printer must be repaired.

| $\triangle$ | Turn off the power immediately when an unrecoverable error occurs. |
|-------------|--------------------------------------------------------------------|
| CAUTION     |                                                                    |

| Error                                | Error description                                                                                                    | Error LED flash code<br>Approx.<br>160 ms |
|--------------------------------------|----------------------------------------------------------------------------------------------------|-------------------------------------------|
| R/W error in memory<br>or gate array | After R/W checking, the printer does not work correctly.                                                                                          |                                           |
| High voltage error                   | The power supply voltage is extremely high.                                                                                                    |                                           |
| Low voltage error                    | The power supply voltage is extremely low.                                                                                                    |                                           |
| CPU execution error                  | <ul> <li>The CPU is executing an incorrect address.</li> <li>I/F board is not connected.</li> </ul>                                               |                                           |
| Thermistor error                     | <ul> <li>The print head temperature is abnormal.</li> <li>The thermistor is not detected.</li> <li>Thermistor wiring is not connected.</li> </ul> |                                           |

# Product Specifications

| Printing method                |                   | Serial impact dot matrix                                                                             |  |
|--------------------------------|-------------------|----------------------------------------------------------------------------------------------------|--|
| Paper                          | Paper feed method | Friction feed                                                                                        |  |
| feed                           | Paper feed pitch  | Default 4.23 mm {1/6"}                                                                               |  |
|                                |                   | 0.176 mm {1/144"} Units can be set by a command.                                                     |  |
| Interface                      |                   | Serial (RS232C), Parallel (IEEE1284)                                                                 |  |
| Buffer                         | Receive buffer    | 4 KB/69 bytes (selectable using the DIP switch 1-2)                                                  |  |
|                                | Downloade buffer  | 5 KB (both for user-defined characters and downloaded images)                                        |  |
| Ribbon                         | Model             | ERC-31B                                                                                              |  |
|                                | Life              | 4,500,000 characters (when 1 character = 18 dots)                                                    |  |
| DKD Func                       | tion              | 2 drives                                                                                             |  |
| Power sup                      | pply              | Optional PS-180 AC adapter                                                                           |  |
| Life                           | Mechanism         | 12,000,000 lines                                                                                     |  |
|                                | Thermal head      | 200 million pulses (when printing Font B)                                                            |  |
|                                | MTBF              | 180,000 hours                                                                                        |  |
|                                | MCBF              | 29,000,000 lines                                                                                     |  |
| Temperat                       | ure/humidity      | Operating: 5 to 45°C {41 to 113°F}, 10 to 90% RH                                                     |  |
|                                |                   | Storage: -10 to 50°C {14 to 122°F}, 10 to 90% RH                                                     |  |
| Overall dimensions (H × W × D) |                   | 185 $\times$ 252 $\times$ 266 mm {7.28 $\times$ 9.92 $\times$ 10.47"} (including the document table) |  |
| Weight (mass)                  |                   | Approx. 5.0 kg {11.0 lb}                                                                             |  |

### Printing Specifications

| Printing method                      |        | Serial impact dot matrix                         |  |
|--------------------------------------|--------|--------------------------------------------------|--|
| Head wire configuration              |        | 9-pin vertical line, 0.353 mm {1/72"} wire pitch |  |
| Head wire diameter                   |        | 0.29 mm {0.01"}                                  |  |
| Printing direction                   |        | Bidirectional, minimum distance printing         |  |
| Printing speed                       | Font A | 233 cps                                          |  |
| Font B<br>Font C                     |        | 311 cps                                          |  |
|                                      |        | 233 cps                                          |  |
| Characters per line Font A<br>Font B |        | 66 cpl                                           |  |
|                                      |        | 88 cpl                                           |  |
| Font C                               |        | 66 cpl                                           |  |
| Character intervals Font A           |        | 2.03 mm                                          |  |
| Font B                               |        | 1.52 mm                                          |  |
| Font C                               |        | 2.03 mm                                          |  |

cps: characters per inch

cpl: characters per line

NOTE

Printing speed may be slower, depending on the such items as the data transmission speed.

### Character Specifications

| Number of characters       |        | Alphanumeric characters: 95<br>Extended graphics: 128 × 8 pages (including user-defined page)<br>International characters: 37 |
|----------------------------|--------|----------------------------------------------------------------------------------------------------|
| Character structure Font A |        | 9 × 9, 3-dot spacing (in half-dot units)                                                                                      |
|                            | Font B | 7 × 9, 2-dot spacing (in half-dot units)                                                                                      |
| Font C                     |        | 5 × 9, 1-dot spacing (in normal-dot units)                                                                                    |
| Character size Font A      |        | 1.6 × 3.1 mm {0.06 × 0.12"}                                                                                                   |
|                            | Font B | 1.3 × 3.1 mm {0.05 × 0.12"}                                                                                                   |
|                            | Font C | 1.6 × 3.1 mm {0.06 × 0.12"}                                                                                                   |

### Paper Specifications

| Paper type                                   |                                  | Normal paper, Carbon copy paper, Pressure sensitive paper                                                                                                    |  |
|----------------------------------------------|----------------------------------|----------------------------------------------------------------------------------------------------|--|
| Total thickness                              |                                  | 009 to 0.36 mm {0.0035 to 0.0141"}                                                                                                    |  |
| Size (W × L)                                 |                                  | 70 × 70 mm to 210 × 297 mm {2.76 × 2.76" to 8.27 × 11.69"} (A4 size)                                                                                                    |  |
| Paper Normal paper<br>thickness (single-ply) |                                  | 009 to 0.2 mm {0.0035 to 0.0079"}                                                                                                    |  |
|                                              | Carbon copy<br>paper combination | <ul> <li>5 sheets maximum (original + 4 copies)</li> <li>Backing paper: 0.06 to 0.15 mm {0.0023 to 0.0059"}</li> <li>Copy and original: 0.04 to 0.07 mm {0.0015 to 0.0028"}</li> <li>Carbon paper: Approximately 0.035 mm {0.0014"}</li> <li>Total thickness: <ul> <li>0.30 mm {0.0118"} or less (original to original + 3 copies)</li> <li>0.36 mm {0.0141"} or less (original + 4 copies)</li> </ul> </li> </ul> |  |
|                                              | Pressure sensitive<br>paper      | <ul> <li>5 sheets at maximum (original + 4 copies)</li> <li>Backing paper: 0.06 to 0.15 mm {0.0023 to 0.0059"}</li> <li>Copy and original: 0.06 to 0.075 mm {0.0023 to 0.003"}</li> <li>Total thickness:</li> <li>0.24 mm {0.0094"}or less (original to original + 3 copies)</li> <li>0.30 mm {0.0118"}or less (original + 4 copies)</li> </ul>                                                                    |  |

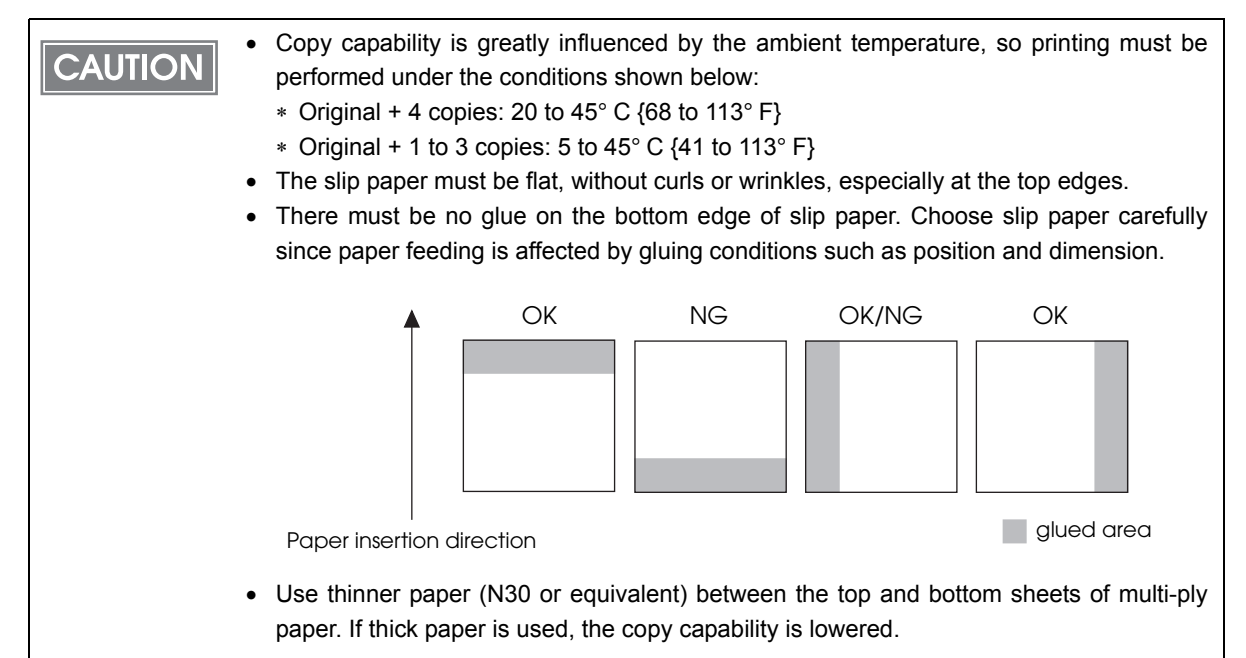

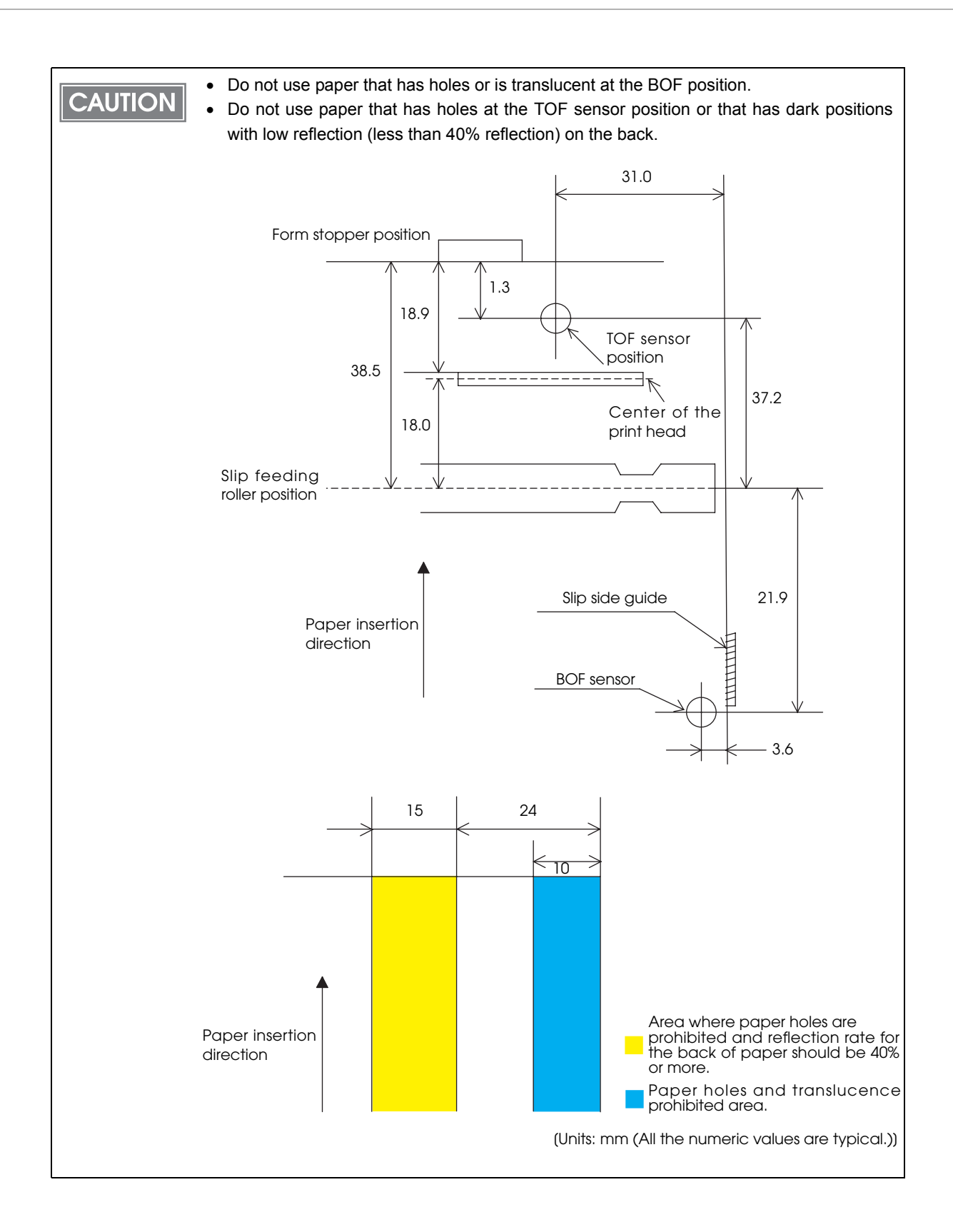

### Printable Area

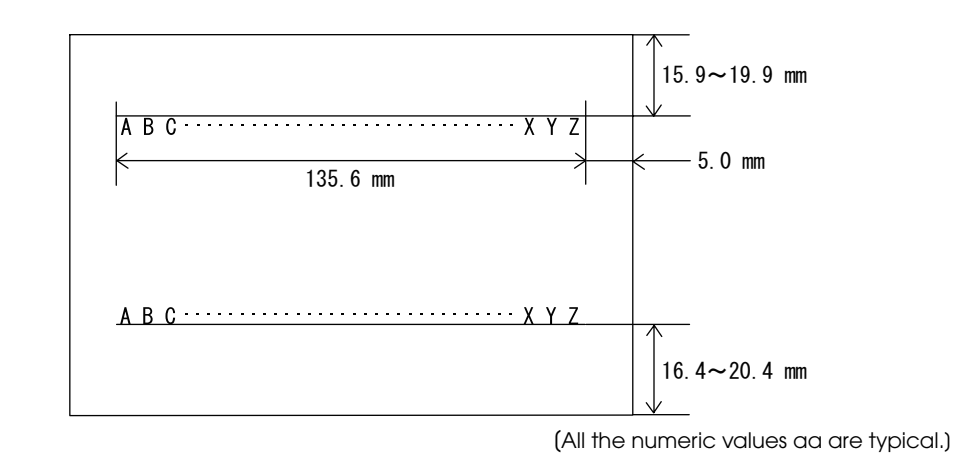

NOTE

The top margin can be set to a minimum of 5 mm {0.19"} by using a command to feed the paper backward.

### **Electrical Characteristics**

| Supply voltage                                    |           | DC24V ± 10%                                                                 |
|---------------------------------------------------|-----------|-----------------------------------------------------------------------------|
|                                                   | Standby   | Mean: Approximately 0.3A                                                    |
| (at 24V, except<br>for drawer kickout<br>driving) | Operating | Mean: Approximately 1.9A (Character font A $\alpha$ -N all column printing) |

### Environmental Conditions

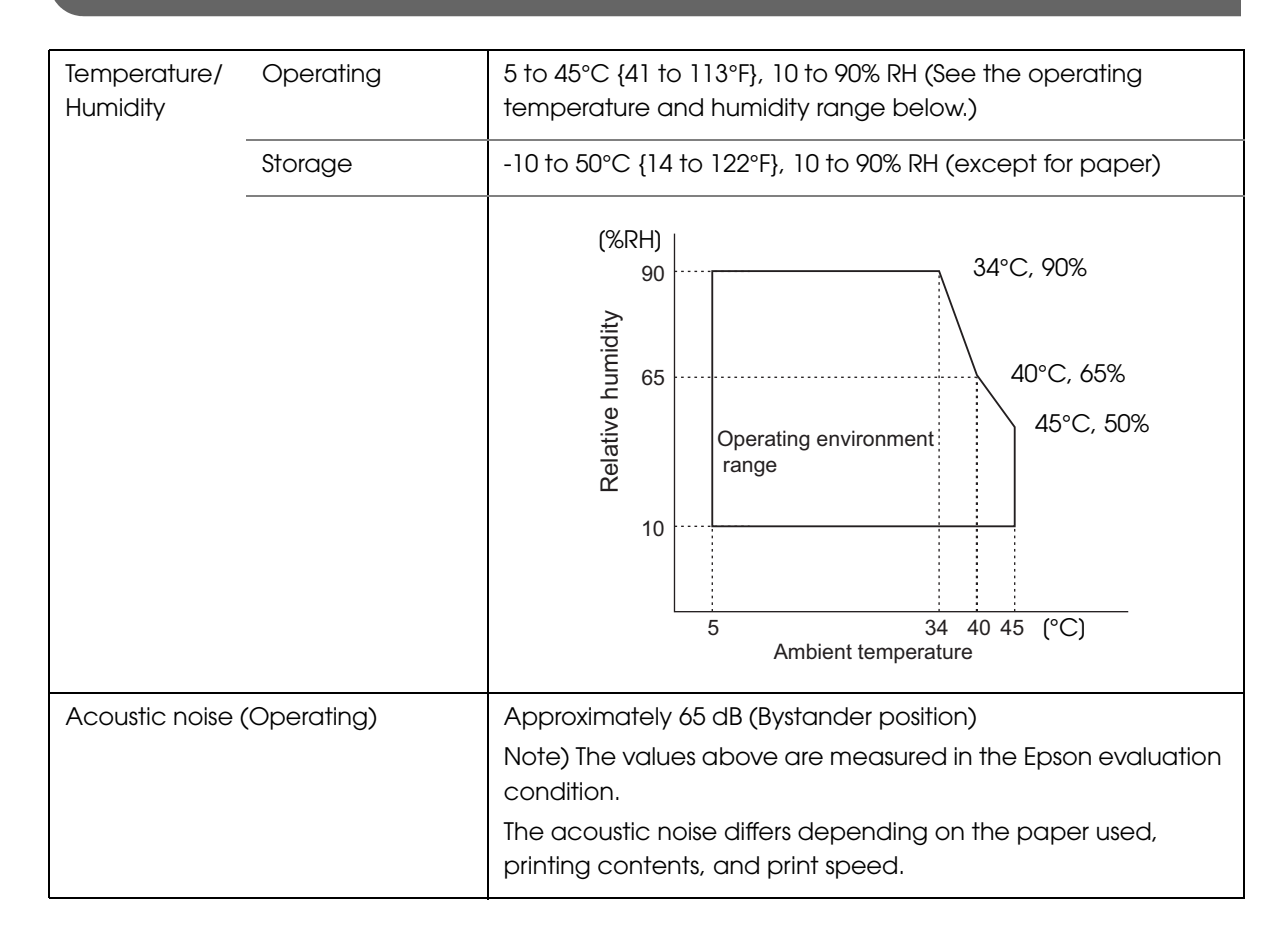

### External Dimensions and Mass

- Height: Approximately 185 mm {7.28"}
- Width: Approximately 252 mm {9.92"}
- Depth: Approximately 266 mm {10.47"} (including the document table)
- Mass: Approximately 5.0 kg {11.0 lb}

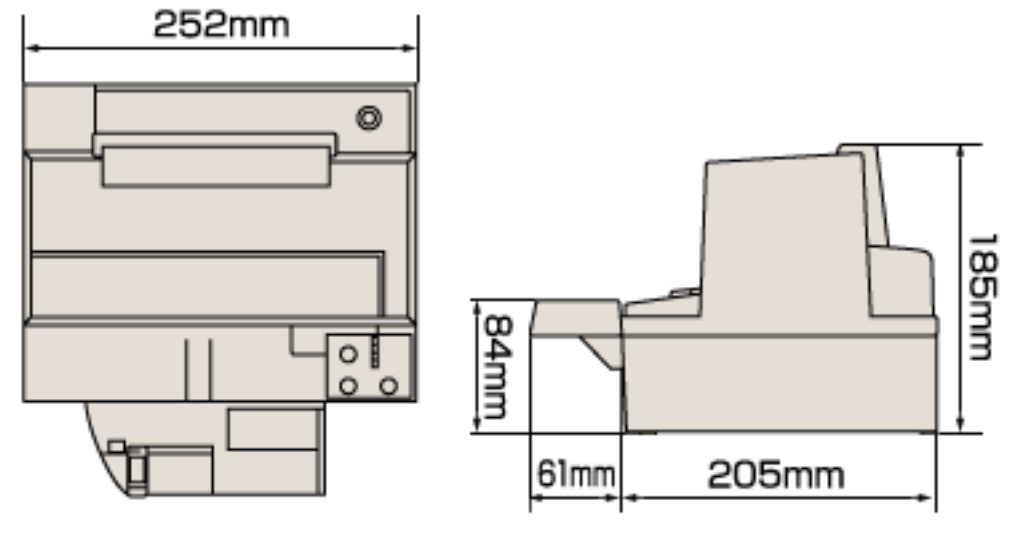

<Top view>

<Side view>

# **Option Specifications**

### Power Supply Unit (PS-180)

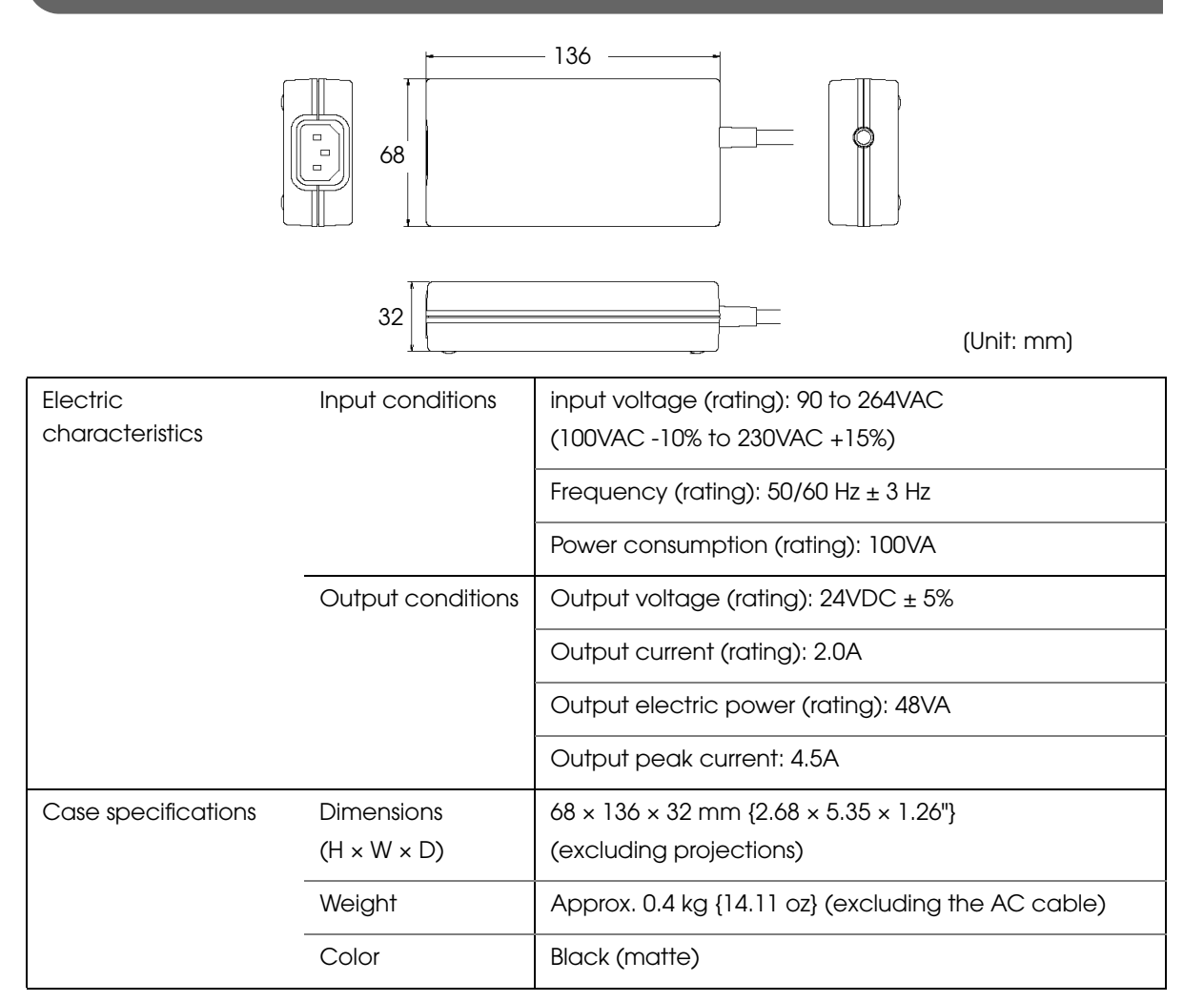

#### Material

No specific brominated flame retardants, such as PBBE and PBB, are used in this product.

#### AC cable selection

Select an AC cable that satisfies the following conditions.

- Safety standard product
- Plug with PE terminal

#### Ground connections

Be sure to ground for safety.

# Setup

This chapter describes setup and installation of the product and peripherals.

# Flow of Setup

This chapter consists of the following sections along with the setup flow of the product and peripherals.

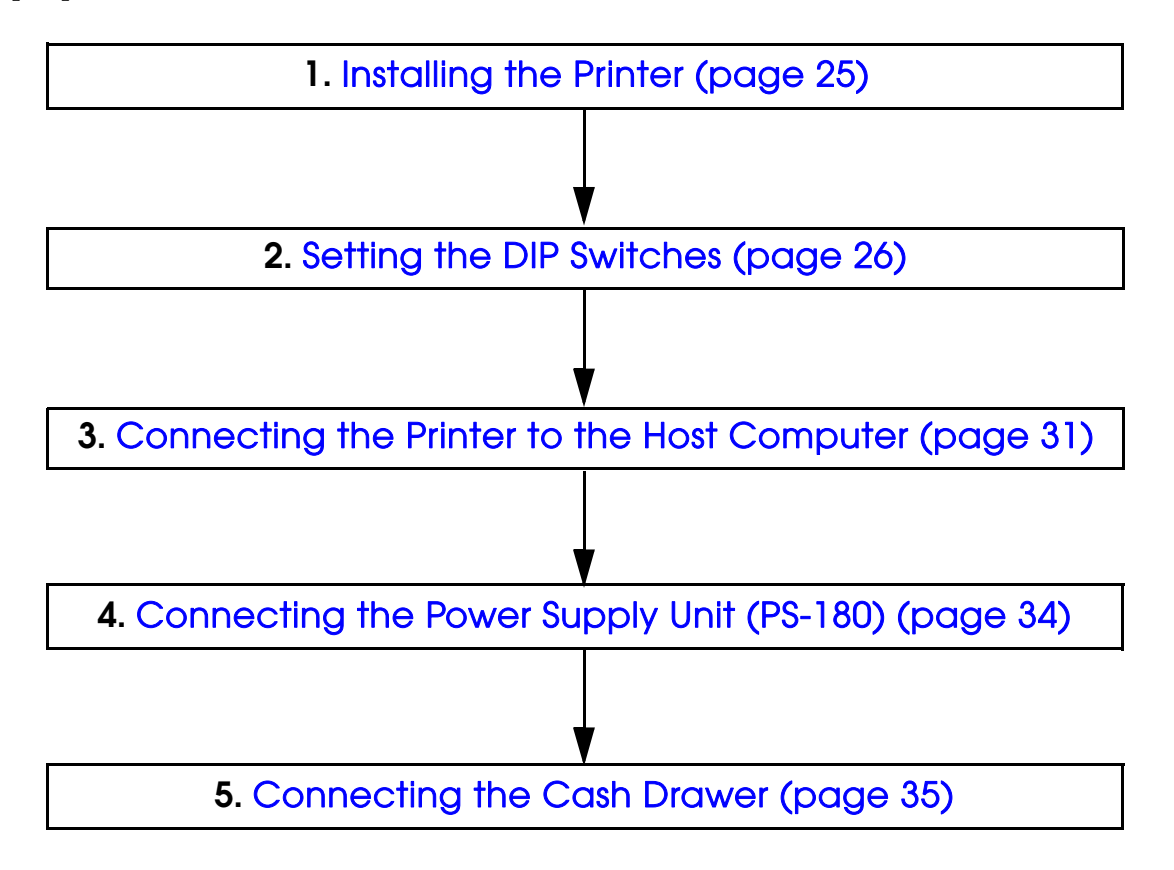

# Installing the Printer

#### Important Notes on Installation

- The printer must be installed horizontally.
- Do not place the printer in dusty locations.
- Do not apply excessive pressure to the printer.
- Do not put any liquids or drinks such as coffee on the printer case.

# Setting the DIP Switches

On this printer, you can make various settings with DIP switches. The DIP switch functions differ depending on the interface model.

#### Setting Procedure

Follow the steps below to change the DIP switch settings.

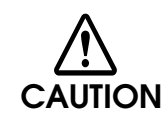

**Before you remove the DIP switch cover, turn the printer off.** Otherwise, a short-circuit may cause the printer to malfunction.

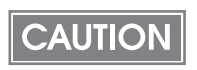

DIP switch settings are enabled only when the power is turned on or the printer is reset via the interface. If the settings are changed after that, the functions will not change.

- Make sure the power supply for the printer is turned off.
- 2 Unscrew the screw to remove the DIP switch cover from the base of the printer.

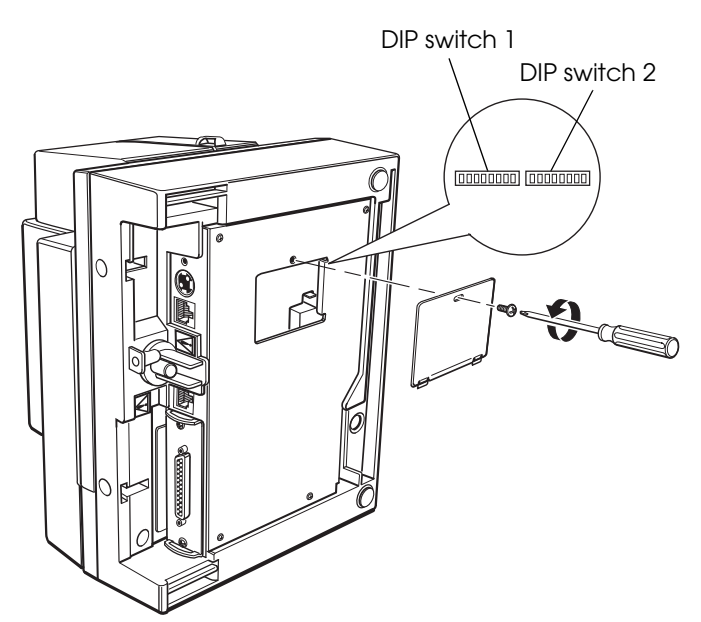

- Set the DIP switches, using the tip of a tool, such as a small screwdriver.
- Attach the DIP switch cover, and screw it in place.

### For Serial Interface

### DIP Switch Bank 1

| SW  | Function                      | ON                     | OFF                    | Factory<br>setting |
|-----|-------------------------------|------------------------|------------------------|--------------------|
| 1-1 | Data reception error          | Ignored                | Prints ``?"            | OFF                |
| 1-2 | Receive buffer capacity       | 69 bytes               | 4 KB                   | OFF                |
| 1-3 | Handshaking                   | XON/XOFF               | DTR/DSR                | OFF                |
| 1-4 | Word length                   | 7 bits                 | 8 bits                 | OFF                |
| 1-5 | Parity check                  | Yes                    | No                     | OFF                |
| 1-6 | Parity selection              | Even                   | Odd                    | OFF                |
| 1-7 | Transmission speed selections | See the " Transmissior | n speed (DIP switch 1- | ON                 |
| 1-8 |                               | 7/1-8)" table below.   |                        | OFF                |

### Transmission speed (DIP switch 1-7/1-8)

| Transmission speed (bps) | SW 1-7 | SW 1-8 |
|--------------------------|--------|--------|
| 2400                     | ON     | ON     |
| 4800                     | OFF    | ON     |
| 9600                     | ON     | OFF    |
| 19200                    | OFF    | OFF    |

bps: bits per second

### DIP Switch Bank 2

# CAUTION

If you turn on DIP switch 2-7 or 2-8 while the printer power is turned on, the printer may be reset, depending on the signal state. DIP switches should not be changed while the printer power is on.

| SW           | Function                              | ON                  | OFF                                                   | Factory<br>setting |
|--------------|---------------------------------------|---------------------|-------------------------------------------------------|--------------------|
| 2-1          | Handshaking (BUSY condition)          | Receive buffer full | <ul><li>Offline</li><li>Receive buffer full</li></ul> | OFF                |
| 2-2          | Customer display (DM-D)<br>connection | Connected           | Not connected                                         | OFF                |
| 2-3 ~<br>2-4 | Undefined                             | _                   | _                                                     | OFF                |
| 2-5 ~<br>2-6 | Reserved (Do not change<br>settings)  | Fixed to OFF        |                                                       | OFF                |
| 2-7          | I/F pin 6 reset signal                | Enabled             | Disabled                                              | OFF                |
| 2-8          | IF pin 25 reset signal                | Enabled             | Disabled                                              | OFF                |

CAUTION

For DIP switch 2-1 (BUSY condition), see also "Selecting the BUSY Status" on page 30.

### For Parallel Interface

#### DIP switch bank 1

| SW           | Function                | ON             | OFF             | Factory<br>setting |
|--------------|-------------------------|----------------|-----------------|--------------------|
| 1-1          | Auto line feed          | Always enabled | Always disabled | OFF                |
| 1-2          | Receive buffer capacity | 69 bytes       | 4 KB            | OFF                |
| 1-3 ~<br>1-8 | Undefined               | _              | _               | OFF                |

### DIP switch bank 2

CAUTION

If you turn on DIP switch 2-7 or 2-8 while the printer power is turned on, the printer may be reset, depending on the signal state. DIP switches should not be changed while the printer power is on.

| SW           | Function                                        | ON                                                    | OFF | Factory setting |
|--------------|-------------------------------------------------|-------------------------------------------------------|-----|-----------------|
| 2-1          | Handshaking (BUSY condition)                    | Receive buffer full     Reading data     Seading data |     | OFF             |
| 2-2          | Reserved (Do not change<br>settings)            | Fixed to OFF                                          |     | OFF             |
| 2-3 ~<br>2-4 | Undefined                                       |                                                       |     | OFF             |
| 2-5 ~<br>2-7 | Reserved (Do not change<br>settings)            | Fixed to OFF                                          |     | OFF             |
| 2-8          | IF pin 31 reset signal (Do not change settings) | Fixed to ON                                           |     | ON              |

### CAUTION

For DIP switch 2-1 (BUSY condition), see also "Selecting the BUSY Status" on page 30.

### Selecting the BUSY Status

With DIP switch 2-1, you can select conditions for invoking a BUSY state as either of the following:

- When the receive buffer is full
- When the receive buffer is full or the printer is offline

CAUTION In either case above, the printer enters the BUSY state after power is turned on (including resetting with the interface), and when a self-test is being run.

#### Printer BUSY condition and status of DIP switch 2-1

| Printer status                          |                                                                                                    | DIP SW 2-1 |      |
|-----------------------------------------|----------------------------------------------------------------------------------------------------|------------|------|
|                                         |                                                                                                    | ON         | OFF  |
| Offline                                 | During the period after power is turned on<br>(including resetting with the interface) to when<br>the printer is ready to receive data. | BUSY       | BUSY |
|                                         | During the self-test.                                                                                                    | BUSY       | BUSY |
|                                         | When the cover is open.                                                                                                    | _          | BUSY |
|                                         | During paper feed with the FEED button.                                                                                                 | _          | BUSY |
|                                         | When an error has occurred.                                                                                                    | _          | BUSY |
| When the receive buffer becomes full.*1 |                                                                                                    | BUSY       | BUSY |

\*1: When the remaining space in the buffer drops to 16 bytes, the printer status becomes "buffer full" and it remains "buffer full" until the space in the receive buffer increases to 26 bytes.

If DIP switch 2-1 is on, the printer will not become BUSY

- When error has occurred
- When the cover is open
- When paper is fed by the FEED button

CAUTION

# Connecting the Printer to the Host Computer

### Be sure to install the driver before connecting the printer to the host computer. The printer uses the modular connectors specifically designed for the cash dra

• The printer uses the modular connectors specifically designed for the cash drawer. Do not connect these connectors to an ordinary telephone line.

#### For Serial Interface

#### Serial interface connection diagram

When this printer is connected to a host computer by the serial interface, three connection forms are possible:

- Stand alone
- Pass-through connection
- Y connection

#### Stand alone

This printer is connected to the host computer directly via the serial port. When a customer display (DM-D) is to be connected, connect it to the host computer via the serial port.

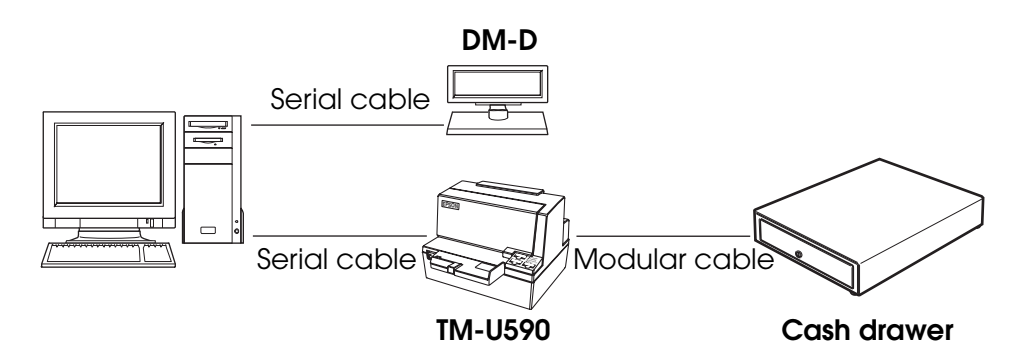

#### Pass-through connection

This printer is connected to the host computer over the serial interface via a customer display (DM-D).

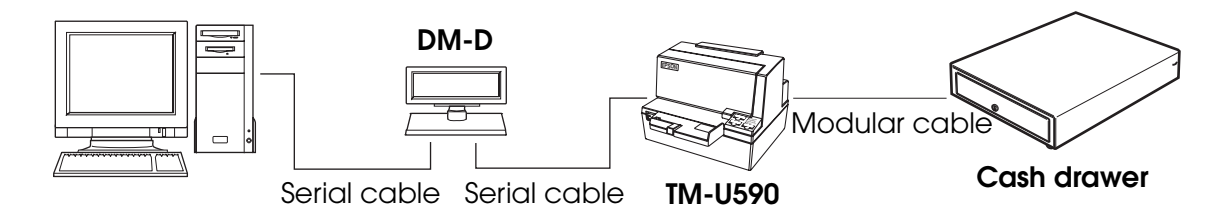

#### Y connection

This printer is connected to the host computer via the serial port. When a customer display (DM-D) is to be connected, connect it to the printer via the modular cable.

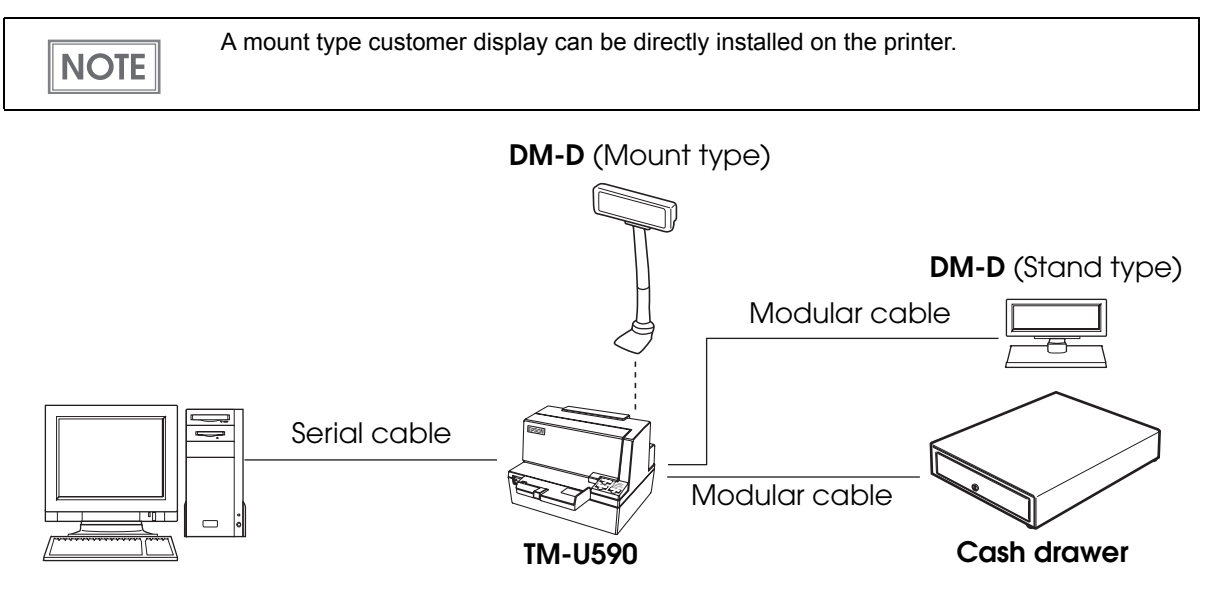

Connecting the serial interface (RS-232C) cable

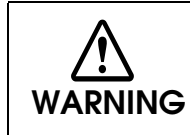

Be sure to turn off the power supply for both the printer and host computer before connecting the cables.

- **1** Insert the interface cable connector firmly into the interface connector on the connector panel.
- 2 When using connectors equipped with screws, tighten them to secure the connectors firmly.

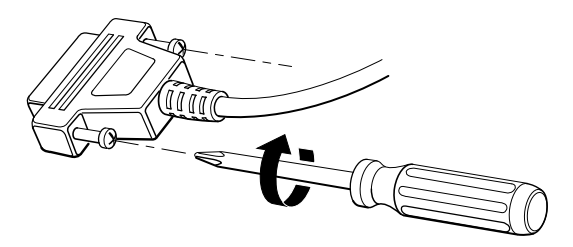

- **3** When using interface cables equipped with a grounding line, attach the ground line to the screw hole marked "FG" on the printer.
- Connect the other end of the interface cable to the host computer.

### For Parallel Interface

#### Parallel interface connection diagram

This printer is connected to the host computer via the parallel port. When a customer display (DM-D) is to be connected, connect it to the host computer via the serial port.

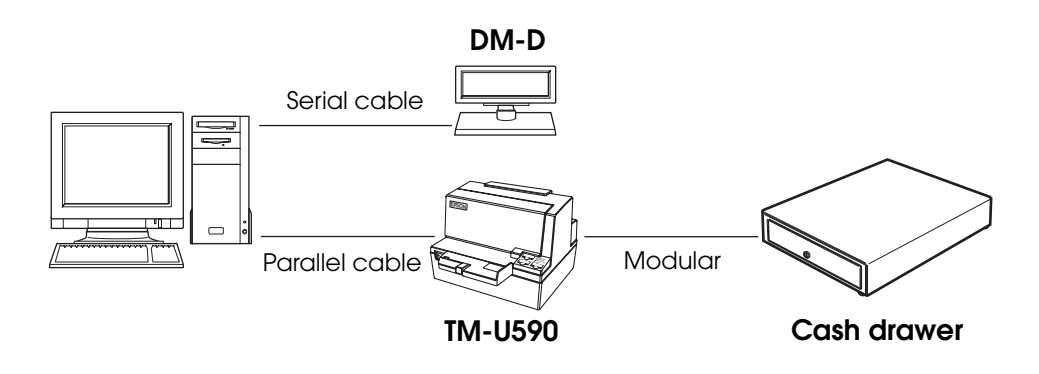

Connecting the parallel interface cable

- **1** Insert the interface cable connector firmly into the interface connector on the connector panel.
- **2** Press down the clips on either side of the connector to lock it in place.
- **3** When using interface cables equipped with a ground line, attach the ground line to the screw hole marked "FG" on the printer.
- Connect the other end of the interface cable to the host computer.

# Connecting the Power Supply Unit (PS-180)

Use the PS-180 or an equivalent product as the power supply unit.

- Always use the EPSON PS-180 or an equivalent product as the power supply unit. Using a nonstandard power supply can result in electric shock and fire.
  - Should a fault ever occur in the EPSON PS-180 or equivalent product, immediately turn off the power to the printer and remove the power supply cable from the wall socket.

#### Connecting the Power Supply Unit

- 1 Make sure the printer's power supply is turned off and the power supply unit's power cable has been removed from the wall socket.
- 2 Insert the connector of the power supply cable onto the power supply connector (stamped 24V).

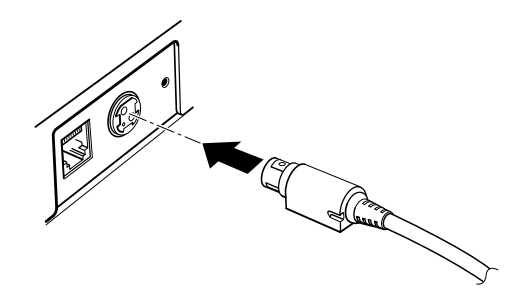

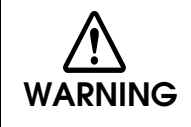

WARNING

- Be sure to remove the power supply unit's cable from the wall socket whenever connecting or disconnecting the power supply unit to the printer.
   Failure to do so may result in damage to the power supply unit or the printer.
- Make sure the wall socket power supply satisfies the rated voltage requirements of the power supply unit. Never insert the power supply cable plug into a socket that does not meet the rated voltage requirements of the power supply unit. Doing so may result in damage to both the power supply and the printer.

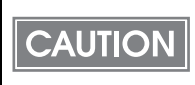

Before removing the DC cable connector from the PS-180, make sure the power supply cable has been removed from the power supply unit, then grasp the arrow-marked section of the connector and pull straight out.

# Connecting the Cash Drawer

Use a cash drawer handled by EPSON or your dealer.

#### Connecting the Drawer Kick-out Cable • Specifications of drawers differ depending on makers or models. When you use a drawer other than specified, make sure its specification meets the following conditions. WARNING Otherwise, devices may be damaged. \* The load, such as a drawer kick-out solenoid, must be connected between pins 4 and 2 or pins 4 and 5 of the drawer kick-out connector. \* When the drawer open/close signal is used, a switch must be provided between drawer kick-out connector pins 3 and 6. \* The resistance of the load, such as a drawer kick-out solenoid, must be 24 $\Omega$ or more or the input current must be 1A or less. \* Be sure to use the 24V power output on drawer-kick out connector pin 4 for driving the equipment. • Use a shield cable for the drawer connector cable. • Leave intervals longer than 4 times the drawer driving pulse when sending it continuously. • Be sure to use the printer power supply (connector pin 4) for the drawer power source. • Do not insert a telephone line into the drawer kick-out connector. Doing so may damage the telephone line or printer.

Connect the connector of the drawer kick-out cable to the printer.

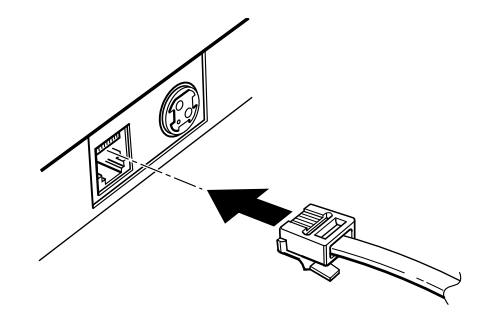

#### Drawer Circuitry

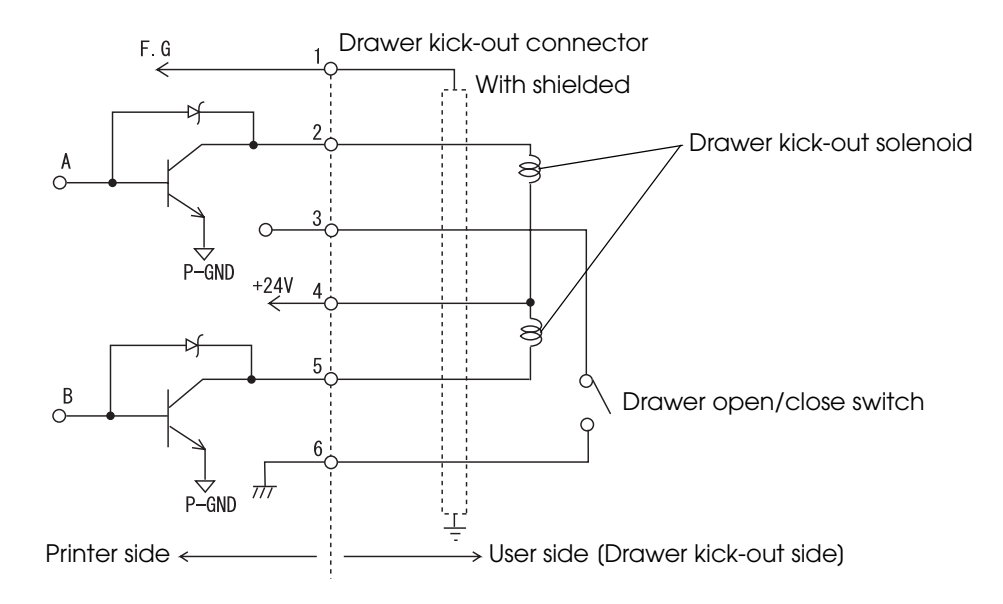

# Application Development Information

This chapter describes how to control the printer and gives information useful for printer application development.

# How to Control the Printer

Use a driver or ESC/POS commands to control the printer.

#### Selecting a Driver

NOTE

Choose one of the drivers, Advanced Printer Driver (APD) or OPOS ADK, depending on the application operating environment. You cannot control the same printer with both of the drivers. For information about the driver operating environment, see the installation manual for each driver.

#### When you newly develop an application

- Use APD if you want to print TrueType fonts or print much graphics.
- OPOS ADK is recommended for system extensibility. An OPOS driver is provided for various peripherals and it is now a POS industry standard. It enables efficient POS system establishment and effective use of application assets.

# When APD is used for your existing application Use APD.

# When OPOS ADK is used for your existing application Use OPOS ADK.

You can use all functions including ones not supported by OPOS ADK or APD by using a driver with ESC/POS commands. Use the DIRECT I/O function of OPOS ADK, the control A command of APD, or Status API to send ESC/POS commands from each driver. (See "ESC/POS command functions" on page 38.)

### ESC/POS Command

ESC/POS is the Epson original printer command system. With ESC/POS commands, you can directly control all the TM printer functions, but detailed knowledge of printer specifications or combination of commands is required compared to using a driver.

To use ESC/POS commands, you need to make a nondisclosure contract first and get the ESC/POS Application Programing Guide. Ask your dealer for details.

The ESC/POS command functions are listed as follows. See the ESC/POS Application Programing Guide for more details.

#### ESC/POS command functions

| Commands for printing                                                          |
|--------------------------------------------------------------------------------|
| Print and line feed                                                            |
| Print and eject slip paper                                                     |
| Set slip paper eject length                                                    |
| Set/cancel slip paper reverse eject                                            |
| Print and feed paper                                                           |
| Print and reverse feed                                                         |
| Print and feed <i>n</i> lines                                                  |
| Print and reverse feed <i>n</i> lines                                          |
| Set slip paper wait time                                                       |
| Release                                                                        |
| Enable/disable operation of feed to the print starting position for slip paper |
| Print data in page mode                                                        |
| Print and return to standard mode (in page mode)                               |
| Commands for line spacing                                                      |
| Set line spacing                                                               |
| Select default line spacing                                                    |
| Commands for print character                                                   |
| Select character code table                                                    |
| Select an international character set                                          |
| Turn unidirectional printing mode on/off                                       |

| Set right-side character spacing                   |
|----------------------------------------------------|
| Set all print decoration                           |
| Turn underline mode on/off                         |
| Turn emphasized mode on/off                        |
| Select character font                              |
| Select character size                              |
| Turn upside-down print mode on/off                 |
| Turn 90° clockwise rotation mode on/off            |
| Set character decoration                           |
| Select/cancel user-defined character set           |
| Define user-defined characters                     |
| Cancel print data in page mode                     |
| Commands for panel buttons                         |
| Enable/disable panel buttons                       |
| Commands for paper sensors                         |
| Select paper sensor(s) to stop printing            |
| Select paper sensor(s) to output paper-end signals |
| Commands for print positions                       |
| Horizontal tab                                     |
| Set horizontal tab positions                       |
| Set left margin                                    |
| Set print area width                               |
| Select justification                               |
| Set absolute print position                        |
| Set relative print position                        |
| Set print area in page mode                        |
| Select print direction in page mode                |
| Set absolute vertical print position in page mode  |
|                                                    |

| Commands for bit image                     |
|--------------------------------------------|
| Select bit-image mode                      |
| Define downloaded bit image                |
| Print downloaded bit image                 |
| Commands for status                        |
| Enable/disable Automatic Status Back (ASB) |
| Transmit status                            |
| Transmit real-time status                  |
| Commands for mechanical control            |
| Return carriage to home position           |
| Commands for sub-functions                 |
| Initialize printer                         |
| Transmit printer ID                        |
| Set horizontal and vertical motion units   |
| Select peripheral device                   |
| Generate pulse to drawer                   |
| Generate pulse to drawer in real-time      |
| Clear buffer(s)                            |
| Send real-time request to printer          |
| Select page mode                           |
| Select standard mode                       |
| Execute test print                         |

# Software and Manuals

| Software                               | Description                                                                                                    | Manual                                                                                                    |  |
|----------------------------------------|----------------------------------------------------------------------------------------------------|----------------------------------------------------------------------------------------------------|--|
| Drivers                                |                                                                                                    |                                                                                                    |  |
| EPSON Advanced<br>Printer Driver (APD) | In addition to ordinary Windows<br>driver functions, this driver has<br>controls specific to POS such as<br>controls of paper cut, a cash<br>drawer, or customer display. The<br>Status API (Epson original DLL) that<br>monitors printer status and sends<br>ESC/POS commands is also<br>attached to this driver. | <ul> <li>APD installation manual</li> <li>APD TM driver manual</li> <li>APD Printer driver specification</li> <li>Status API Reference manual</li> </ul>                                                                                         |  |
| OPOS ADK (OPOS)                        | This OCX driver can control POS<br>peripherals using OLE<br>technology* <sup>1</sup> . Because controlling<br>POS peripherals with original<br>commands is not required on the<br>application side, efficient system<br>development is possible.                                                                   | <ul> <li>OPOS installation manual</li> <li>User's guide</li> <li>Application development guide</li> <li>OPOS Application Programing<br/>Guide*<sup>2</sup></li> <li>Sample program guide</li> <li>TM Flash Logo Utility user's manual</li> </ul> |  |

The following software and manuals are provided for application development.

\*1: OLE technology developed by Microsoft divides software into part blocks. The OPOS driver is supposed to be used with a develop environment such as Visual Basic, unlike ordinary Windows drivers. It is not a driver to be used for printing from commercial applications.

\*2: Describes not Epson's specific functions, but general information on how to control printers using OPOS ADK (in the chapter "POS Printer").

Other than listed in the previous page, the UB-E02 Technical Reference Guide is provided to develop applications for the LAN interface.

#### Download

Drivers, utilities, and manuals can be downloaded from one of the following URLs.

For customers in North America, go to the following web site:

http://www.epsonexpert.com/ and follow the on-screen instructions. For customers in other countries, go to the following web site:

http://www.epson-pos.com/

# Setting Check Modes

Besides the ordinary print mode, the printer has a self-test mode and hexadecimal dumping mode to check settings of the printer.

#### Self-test Mode

You can confirm the following printer functions by running the self-test.

- Control circuit functions
- Printer mechanism
- Print quality
- ROM version
- DIP switch settings

#### Starting Self-test

Follow the steps below to run the self-test.

- Close the front cover.
- 2 While pressing the REVERSE button, turn on the printer.
- **3** When the SLIP LED flashes, insert the slip paper.

The printer prints current status of the printer on the slip paper.

When the printer finishes printing the printer status, the printer ejects the slip paper, and the SLIP LED flashes.

▲ Insert another slip paper.

The printer prints a test pattern.

When the printer finishes printing the test pattern, the printer prints the following message, is initialized, and returned to the normal mode.

"\*\*\* completed \*\*\*"

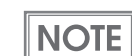

If you want to pause the self-test manually, press the REVERSE button. Press the REVERSE button again to continue the self-test.

#### Hexadecimal Dumping Mode

In the hexadecimal dumping mode, the printer prints the data transmitted from a host computer in hexadecimal numbers and their corresponding characters.

#### Starting hexadecimal dumping

Follow the steps below to perform the hexadecimal dumping.

| CAUTION | • | If there is no character corresponding to print data, "." is printed.                  |
|---------|---|----------------------------------------------------------------------------------------|
|         | ٠ | Applications that confirm printer status may not work correctly during the hexadecimal |
|         |   | dumping mode. The printer returns only the status for "Transmit real-time status."     |

Open the front cover.

- **?** While pressing the REVERSE button, turn on the printer.
- **3** Close the front cover.

Data received from then on is printed out from the printer in hexadecimal numbers and their corresponding characters.

**1** To quit the hexadecimal dumping mode, turn off or reset the printer.

Printing example

Hexadecimal Dump

1B 40 1B 21 00 41 42 43 44 45 46 47 48 49 4A 4B .@.!.ABCDEFGHIJK 4C 4D 4E 4F 50 51 52 53 54 55 56 57 58 59 5A OC LMNOPORSTUVWXYZ.

# Handling

This chapter describes basic handling of the printer.

# Installing the Ribbon Cassette

### CAUTION

Use the EPSON ERC-31 ribbon cassette. The use of any ribbon cassettes other than those approved by EPSON may damage the printer and will void the warranty.

Turn the printer on.

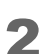

Open the front cover by pulling up the tab on the front cover.

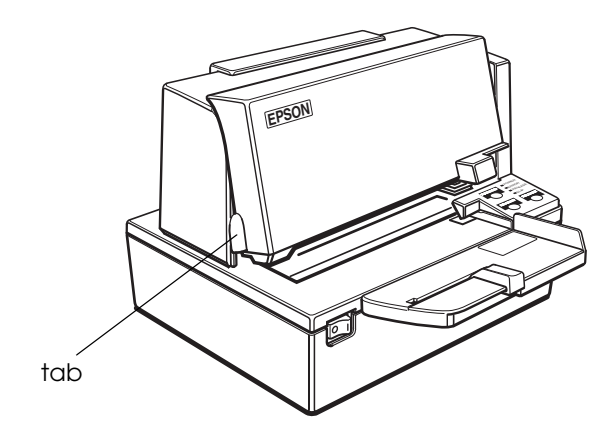

**3** Turn the cassette knob on the cartridge in the direction of the arrow 2 or 3 times to remove any slack.

CAUTION

Never turn the ribbon cassette's feed knob in the opposite direction of the arrow marked on the cassette; otherwise the ribbon cassette may be damaged.

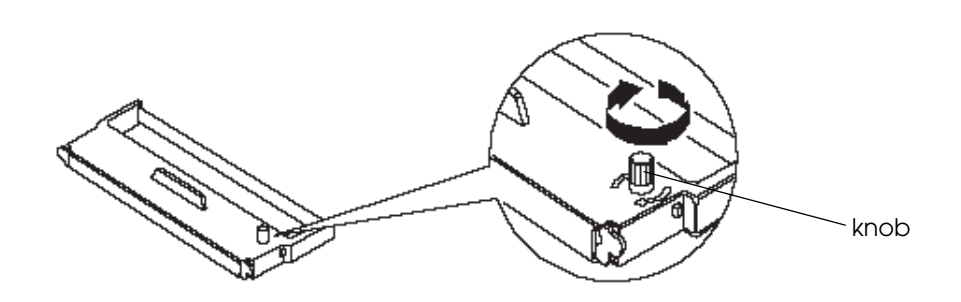

4 Inset the ribbon so that the ribbon has no wrinkles or creases and is installed below the print head.

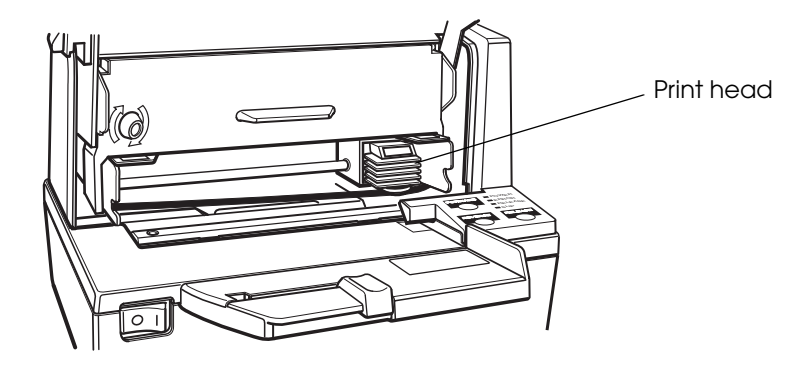

**5** Turn the cassette knob 2 or 3 times again to remove any slack.

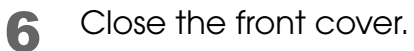

## Inserting Slip Paper

| CAUTION | • Use slip paper that meets the printer specification. For details about paper specification,         |
|---------|----------------------------------------------------------------------------------------------------|
|         | <ul><li>see "Paper Specifications" on page 19.</li><li>Do not use wrinkled or curled paper.</li></ul> |
|         |                                                                                                    |

- **1** Turn the printer on.
- 2 When the SLIP LED flashes, insert the slip paper, using the right edge of the slip paper inlet as a guide (1) as far as it will go (2).

When the slip paper is detected by the sensor, the SLIP LED stops flashing but stays on and the paper is automatically drawn into the printer and printing begins.

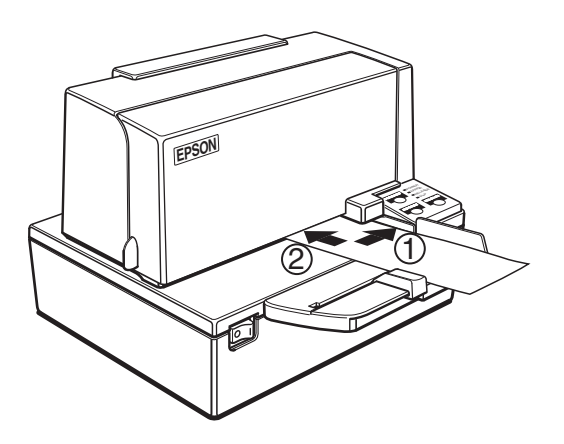

After the slip paper is detected, the printer moves the slip paper back and forth to detect the position of its top edge. If the setting position of the slip paper is not correct, the printer takes a few seconds to detect the position of the top edge.

3

NOTE

After printing is complete, remove the slip paper.

# Removing the Paper Guide

If you use especially wide paper, you may not want to use the paper guide on the document table. You can remove it, as described below.

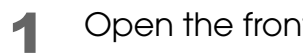

Open the front cover by pulling up the tab on the front cover.

Slide the table to the left and remove it. 2

3 Loosen the screws and remove the document table from the printer.

Be sure not to drop the screws in the printer. CAUTION

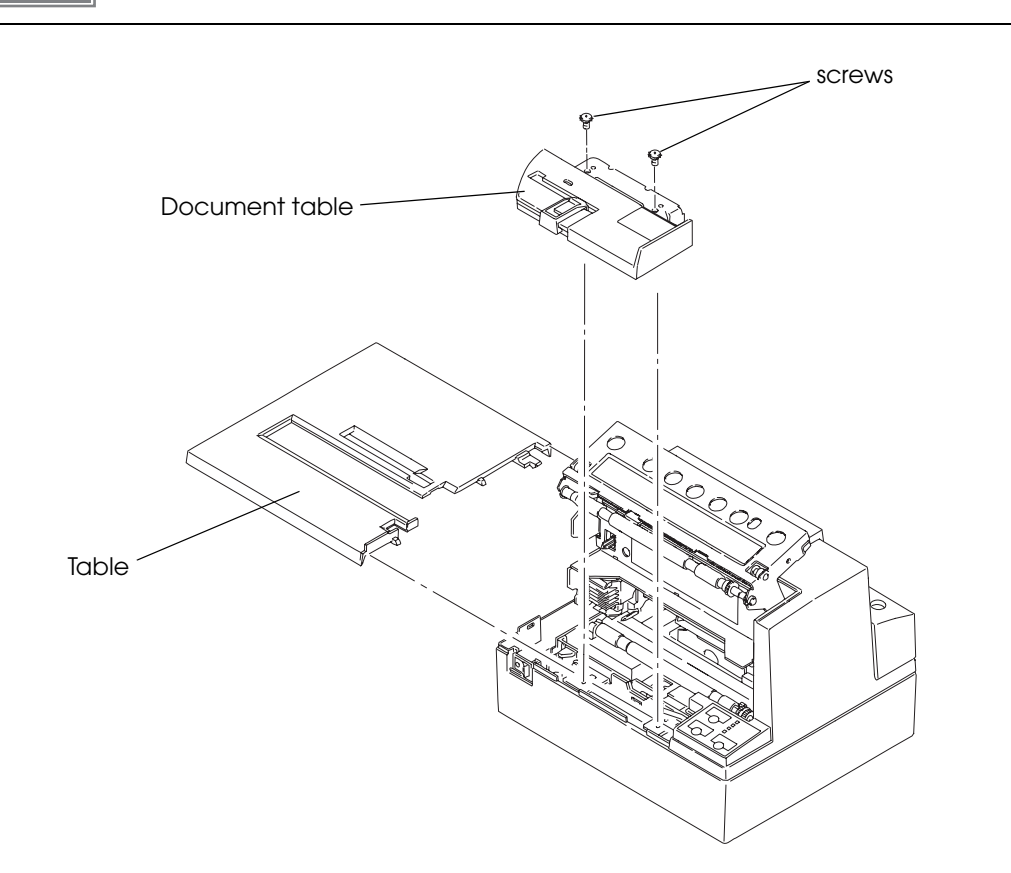

**4** Turn the document table over, remove the two screws, and remove the plate.

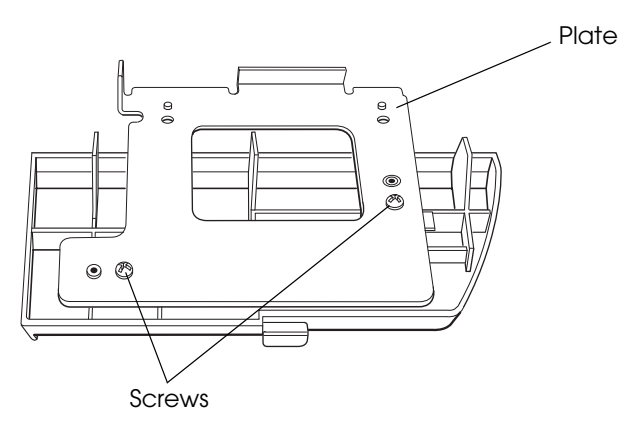

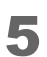

Slide the paper guide to the left as shown below to remove it.

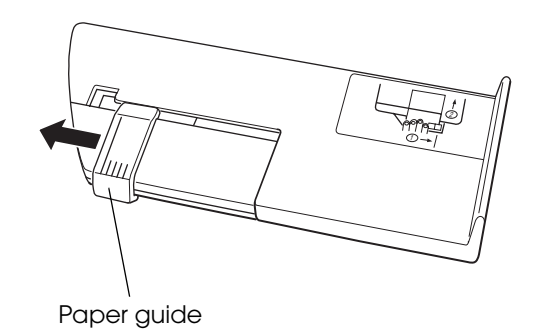

6 Replace the plate and install the document table and the table.

# Removing Jammed Paper

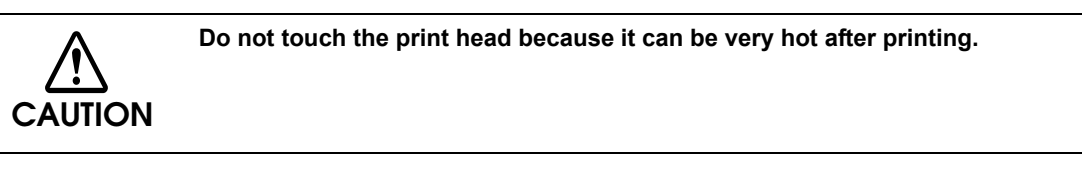

- Turn off the printer.
- Open the front cover by pulling up the tab on the front cover. 2

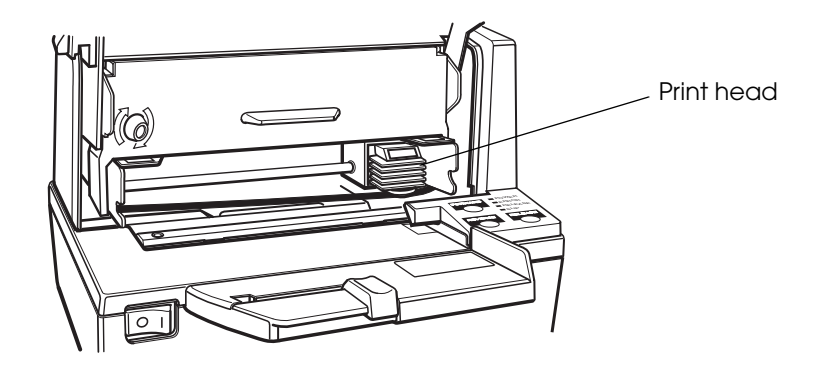

- Remove the jammed paper. 3
- Close the front cover.

# Preparing for Transport

Follow the steps below to transport the printer.

- Turn off the printer. 1
- Confirm that POWER LED is off. 2
- Remove the power supply connector. 3
- Pack the printer upright. Δ

# Appendix

# Specifications of Interface and Connector

### RS-232C Serial Interface

### Interface board specifications (RS-232C-compliant)

| ltem                 |              | Specifications                                                              |          |  |
|----------------------|--------------|-----------------------------------------------------------------------------|----------|--|
| Data transfer method |              | Serial                                                                      |          |  |
| Synchronization      |              | Asynchronous                                                                |          |  |
| Handshake            |              | Select one of the following with DIP switch 1-3:                            |          |  |
|                      |              | DTR/DSR                                                                     | XON/XOFF |  |
| Signal level         | MARK         | -3V to -15V logic ``1"/OFF                                                  |          |  |
|                      | SPACE        | +3V to +15V logic "0"/ON                                                    |          |  |
| Bit length           |              | Select one of the following with DIP switch 1-4:                            |          |  |
|                      |              | • 7 bit                                                                     | • 8 bit  |  |
| Transmission speed   |              | Select one of the following with DIP switch 1-7/1-8:                        |          |  |
| (bps: bits per sec   | cond)        | 2400/4800/9600/19200 bps                                                    |          |  |
|                      |              | (bps: bits per second)                                                      |          |  |
| Parity check         |              | Select one of the following with DIP switch 1-5:                            |          |  |
|                      |              | • Yes                                                                       | • No     |  |
| Parity selection     |              | Select one of the following with DIP switch 1-6:                            |          |  |
|                      |              | • Even                                                                      | • Odd    |  |
| Stop bit             |              | 1 or more bits                                                              |          |  |
|                      |              | However, the stop bit for data transfer from the printer is fixed to 1 bit. |          |  |
| Connector            | Printer side | DSUB 25-pin (female) connector                                              |          |  |

| Pin no. | Signal name | Signal direction | Function                                                                                                    |  |
|---------|-------------|------------------|----------------------------------------------------------------------------------------------------|--|
| 1       | FG          | —                | Frame ground                                                                                                    |  |
| 2       | TXD         | Output           | Transmission data                                                                                                    |  |
| 3       | RXD         | Input            | Reception data                                                                                                    |  |
| 4       | RTS         | Output           | Equivalent to DTR signal (pin 20)                                                                                                    |  |
| 6       | DSR         | Input            | This signal indicates whether the host computer can<br>receive data.<br>SPACE indicates that the host computer can receive<br>data. MARK indicates that the host computer<br>cannot receive data.<br>When DTR/DSR control is selected, the printer<br>transmits data after confirming this signal (except if<br>transmitted using some ESC/POS commands).<br>When XON/XOFF control is selected, the printer does<br>not check this signal.<br>Changing DIP switch 2-7 lets this signal be used as a<br>printer reset signal.<br>When you use this signal as the printer's reset signal,<br>the printer is reset when the signal remains MARK for<br>a pulse width of 1 ms or more. |  |
| 7       | SG          |                  | Signal ground                                                                                                    |  |
| 20      | DTR         | Output           | <ol> <li>When DTR/DSR control is selected, this signal<br/>indicates whether the printer is BUSY.</li> <li>SPACE status<br/>Indicates that the printer is ready to receive data.</li> <li>MARK status<br/>Indicates that the printer is BUSY. Set BUSY conditions<br/>with DIP switch 2-1.</li> <li>When XON/XOFF control is selected, the signal<br/>indicates that the printer is properly connected and<br/>ready to receive data from the host. The signal is<br/>always SPACE, except in the following cases:</li> <li>During the period from when power is turned on to<br/>when the printer is ready to receive data.</li> <li>During the self-test.</li> </ol>             |  |
| 25      | INT         | Input            | Changing DIP switch 2-8 enables this signal to be<br>used as a reset signal for the printer. The printer is<br>reset if the signal remains at SPACE for a pulse width<br>of 1 ms or more.                                                                                                    |  |

### XON/XOFF

When XON/XOFF control is selected, the printer transmits the XON or XOFF signals as follows. The transmission timing of XON/XOFF differs, depending on the setting of DIP switch 2-1.

| Signal  | Printer status                                                                            | DIP switch 2-1 |          |
|---------|-------------------------------------------------------------------------------------------|----------------|----------|
| orginal |                                                                                           | 1 (ON)         | 0 (OFF)  |
| XON     | 1) When the printer goes online after turning on the power (or reset using the interface) | Transmit       | Transmit |
|         | 2) When the receive buffer is released from the buffer full state                         | Transmit       | Transmit |
|         | 3) When the printer switches from offline to online                                       | _              | Transmit |
|         | 4) When the printer recovers from an error using some ESC/POS commands                    | _              | Transmit |
| XOFF    | 5) When the receive buffer becomes full                                                   | Transmit       | Transmit |
|         | 6) When the printer switches from online to offline                                       | _              | Transmit |

### Code

The hexadecimal numbers corresponding to the XON/XOFF codes are shown below.

- XON code: 11H
- XOFF code: 13H

CAUTION

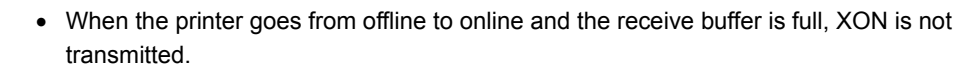

- When the printer goes from online to offline and the receive buffer is full, XOFF is not transmitted.
- When DIP switch 1-3 is off, XON is not transmitted as long as the printer is offline, even if a receive buffer full state has been cleared.

### IEEE 1284 Parallel Interface

#### Modes

The IEEE 1284 parallel interface supports the following two modes.

| Mode               | Communication direction                  | Other information                                    |  |
|--------------------|------------------------------------------|------------------------------------------------------|--|
| Compatibility mode | Host $\rightarrow$ Printer communication | Centronics-compliant                                 |  |
| Reverse mode       | Printer $\rightarrow$ Host communication | Assumes a data transfer from an asynchronous printer |  |

#### Compatibility Mode

Compatibility mode allows data transmission from host to printer only: Centronics-compatible.

| Data transmission     | 8-bit parallel                                |
|-----------------------|-----------------------------------------------|
| Synchronization       | Externally supplied STROBE signals            |
| Handshaking           | ACK and BUSY signals                          |
| Signal levels         | TTL-compatible connector                      |
| Connector             | ADS-B36BLFDR176 (HONDA) or equivalent product |
| Reverse communication | Nibble or byte mode                           |

#### Specification

#### **Reverse Mode**

The transfer of status data from the printer to the host proceeds in the nibble or byte mode.

This mode allows data transfer from an asynchronous printer under the control of the host. Data transfers in the nibble mode are made via the existing control lines in units of four bits (a nibble). In the byte mode, data transfer proceeds by making the 8-bit data lines bidirectional. Both modes fail to proceed concurrently in the compatibility mode, thereby causing half-duplex transmission.

### Interface signals

| Pin | Source   | Compatibility<br>Mode | Nibble Mode        | Byte Mode   |
|-----|----------|-----------------------|--------------------|-------------|
| 1   | Host     | Strobe                | HostClk            | HostClk     |
| 2   | Host/Ptr | Data0 (LSB)           | Data0 (LSB)        | Data0 (LSB) |
| 3   | Host/Ptr | Data1                 | Data1              | Data1       |
| 4   | Host/Ptr | Data2                 | Data2              | Data2       |
| 5   | Host/Ptr | Data3                 | Data3              | Data3       |
| 6   | Host/Ptr | Data4                 | Data4              | Data4       |
| 7   | Host/Ptr | Data5                 | Data5              | Data5       |
| 8   | Host/Ptr | Data6                 | Data6              | Data6       |
| 9   | Host/Ptr | Data7 (MSB)           | Data7 (MSB)        | Data7 (MSB) |
| 10  | Printer  | Ack                   | PtrClk             | PtrClk      |
| 11  | Printer  | Busy                  | PtrBusy/Data3,7    | PtrBusy     |
| 12  | Printer  | Perror                | AckDataReq/Data2,6 | AckDataReq  |
| 13  | Printer  | Select                | Xflag/Data1,5      | Xflag       |
| 14  | Host     | AutoFd                | HostBusy k         | HostBusy    |
| 15  |          | NC                    | ND                 | ND          |
| 16  |          | GND                   | GND                | GND         |
| 17  |          | FG                    | FG                 | FG          |
| 18  | Printer  | Logic-H               | Logic-H            | Logic-H     |
| 19  |          | GND                   | GND                | GND         |
| 20  |          | GND                   | GND                | GND         |
| 21  |          | GND                   | GND                | GND         |
| 22  |          | GND                   | GND                | GND         |
| 23  |          | GND                   | GND                | GND         |
| 24  |          | GND                   | GND                | GND         |
| 25  |          | GND                   | GND                | GND         |
| 26  |          | GND                   | GND                | GND         |
| 27  |          | GND                   | GND                | GND         |

| Pin | Source  | Compatibility<br>Mode | Nibble Mode       | Byte Mode   |
|-----|---------|-----------------------|-------------------|-------------|
| 28  |         | GND                   | GND               | GND         |
| 29  |         | GND                   | GND               | GND         |
| 30  |         | GND                   | GND               | GND         |
| 31  | Host    | Īnit                  | Init              | Īnit        |
| 32  | Printer | Fault                 | DataAvail/Data0,4 | DataAvail   |
| 33  |         | GND                   | ND                | ND          |
| 34  | Printer | DK_STATUS             | ND                | ND          |
| 35  | Printer | +5V                   | ND                | ND          |
| 36  | Host    | Selectin              | 1284-Active       | 1284-Active |

#### NC: None Connect

ND: Not Defined

|        | <ul> <li>A signal name with a rule above it indicates an "L" active signal.</li> <li>Bidirectional communications cannot take place, unless all signal names for both sides correspond to each other.</li> </ul> |
|--------|----------------------------------------------------------------------------------------------------|
| CAUTON | <ul> <li>Connect all signal lines using a twisted-pair cable. Connect the return side to the signal<br/>ground level.</li> </ul>                                                                                 |
|        | Make sure the signals satisfy electrical characteristics.                                                                                                    |
|        | <ul> <li>Set the leading edge and trailing edge times to 0.5ms or less.</li> </ul>                                                                                                    |
|        | Do not ignore Ack or BUSY signals during a data transfer. Ignoring such signals may                                                                                                    |
|        | result in data corruption.                                                                                                    |
|        | <ul> <li>Make the interface cables as short as possible.</li> </ul>                                                                                                    |

# Character Code Tables

# • The character code tables show only character configurations. They do not show the actual print pattern.

• "SP" in the table shows a space.

### Common to All Pages

| 0   |                                                                                   | 1                                                                                                    |                                                                                                    | 2                                                                                                    | 2                                                                                                    |                                                                                                    | 3                                                                                                    | 2                                                                                                    | 1                                                                                                    | :                                                                                                    | 5                                                                                                    |                                                                                                    | 6                                                                                                    |                                                                                                    | 7                                                                                                    |
|-----|-----------------------------------------------------------------------------------|----------------------------------------------------------------------------------------------------|----------------------------------------------------------------------------------------------------|----------------------------------------------------------------------------------------------------|----------------------------------------------------------------------------------------------------|----------------------------------------------------------------------------------------------------|----------------------------------------------------------------------------------------------------|----------------------------------------------------------------------------------------------------|----------------------------------------------------------------------------------------------------|----------------------------------------------------------------------------------------------------|----------------------------------------------------------------------------------------------------|----------------------------------------------------------------------------------------------------|----------------------------------------------------------------------------------------------------|----------------------------------------------------------------------------------------------------|----------------------------------------------------------------------------------------------------|
| NUL |                                                                                   | DLE                                                                                                    |                                                                                                    | SP                                                                                                    |                                                                                                    | 0                                                                                                    |                                                                                                    | @                                                                                                    |                                                                                                    | Ρ                                                                                                    |                                                                                                    | `                                                                                                    |                                                                                                    | р                                                                                                    |                                                                                                    |
|     | 00                                                                                |                                                                                                    | 16                                                                                                    |                                                                                                    | 32                                                                                                    |                                                                                                    | 48                                                                                                    | -                                                                                                    | 64                                                                                                    |                                                                                                    | 80                                                                                                    |                                                                                                    | 96                                                                                                    | -                                                                                                    | 112                                                                                                    |
|     |                                                                                   | XON                                                                                                    |                                                                                                    | !                                                                                                    |                                                                                                    | 1                                                                                                    |                                                                                                    | А                                                                                                    |                                                                                                    | Q                                                                                                    |                                                                                                    | а                                                                                                    |                                                                                                    | q                                                                                                    |                                                                                                    |
|     | 01                                                                                | ſ                                                                                                    | 17                                                                                                    |                                                                                                    | 33                                                                                                    |                                                                                                    | 49                                                                                                    |                                                                                                    | 65                                                                                                    |                                                                                                    | 81                                                                                                    |                                                                                                    | 97                                                                                                    | -                                                                                                    | 113                                                                                                    |
|     |                                                                                   |                                                                                                    |                                                                                                    | "                                                                                                    |                                                                                                    | 2                                                                                                    |                                                                                                    | В                                                                                                    |                                                                                                    | R                                                                                                    |                                                                                                    | b                                                                                                    |                                                                                                    | r                                                                                                    |                                                                                                    |
|     | 02                                                                                | ſ                                                                                                    | 18                                                                                                    |                                                                                                    | 34                                                                                                    |                                                                                                    | 50                                                                                                    |                                                                                                    | 66                                                                                                    |                                                                                                    | 82                                                                                                    |                                                                                                    | 98                                                                                                    |                                                                                                    | 114                                                                                                    |
|     |                                                                                   | XOF                                                                                                    | F                                                                                                    | #                                                                                                    |                                                                                                    | 3                                                                                                    |                                                                                                    | С                                                                                                    |                                                                                                    | S                                                                                                    |                                                                                                    | С                                                                                                    |                                                                                                    | s                                                                                                    |                                                                                                    |
|     | 03                                                                                | [                                                                                                    | 19                                                                                                    |                                                                                                    | 35                                                                                                    |                                                                                                    | 51                                                                                                    |                                                                                                    | 67                                                                                                    |                                                                                                    | 83                                                                                                    |                                                                                                    | 99                                                                                                    |                                                                                                    | 115                                                                                                    |
| EOT |                                                                                   | DC4                                                                                                    |                                                                                                    | \$                                                                                                    |                                                                                                    | 4                                                                                                    |                                                                                                    | D                                                                                                    |                                                                                                    | Т                                                                                                    |                                                                                                    | d                                                                                                    |                                                                                                    | t                                                                                                    |                                                                                                    |
| Γ   | 04                                                                                | Γ                                                                                                    | 20                                                                                                    |                                                                                                    | 36                                                                                                    |                                                                                                    | 52                                                                                                    |                                                                                                    | 68                                                                                                    |                                                                                                    | 84                                                                                                    |                                                                                                    | 100                                                                                                    |                                                                                                    | 116                                                                                                    |
| ENQ |                                                                                   | NAK                                                                                                    |                                                                                                    | %                                                                                                    |                                                                                                    | 5                                                                                                    |                                                                                                    | Е                                                                                                    |                                                                                                    | U                                                                                                    |                                                                                                    | е                                                                                                    |                                                                                                    | u                                                                                                    |                                                                                                    |
| Γ   | 05                                                                                | [                                                                                                    | 21                                                                                                    |                                                                                                    | 37                                                                                                    |                                                                                                    | 53                                                                                                    |                                                                                                    | 69                                                                                                    |                                                                                                    | 85                                                                                                    |                                                                                                    | 101                                                                                                    |                                                                                                    | 117                                                                                                    |
| ACK |                                                                                   |                                                                                                    |                                                                                                    | &                                                                                                    |                                                                                                    | 6                                                                                                    |                                                                                                    | F                                                                                                    |                                                                                                    | V                                                                                                    |                                                                                                    | f                                                                                                    |                                                                                                    | v                                                                                                    |                                                                                                    |
| Γ   | 06                                                                                | ſ                                                                                                    | 22                                                                                                    |                                                                                                    | 38                                                                                                    |                                                                                                    | 54                                                                                                    |                                                                                                    | 70                                                                                                    |                                                                                                    | 86                                                                                                    |                                                                                                    | 102                                                                                                    |                                                                                                    | 118                                                                                                    |
|     |                                                                                   |                                                                                                    |                                                                                                    | '                                                                                                    |                                                                                                    | 7                                                                                                    |                                                                                                    | G                                                                                                    |                                                                                                    | W                                                                                                    |                                                                                                    | g                                                                                                    |                                                                                                    | w                                                                                                    |                                                                                                    |
| Γ   | 07                                                                                | ſ                                                                                                    | 23                                                                                                    |                                                                                                    | 39                                                                                                    |                                                                                                    | 55                                                                                                    |                                                                                                    | 71                                                                                                    |                                                                                                    | 87                                                                                                    | 0                                                                                                    | 103                                                                                                    |                                                                                                    | 119                                                                                                    |
|     |                                                                                   | CAN                                                                                                    |                                                                                                    | (                                                                                                    |                                                                                                    | 8                                                                                                    |                                                                                                    | Н                                                                                                    |                                                                                                    | Х                                                                                                    |                                                                                                    | h                                                                                                    |                                                                                                    | х                                                                                                    | •                                                                                                    |
| Γ   | 08                                                                                | ſ                                                                                                    | 24                                                                                                    | `                                                                                                    | 40                                                                                                    |                                                                                                    | 56                                                                                                    |                                                                                                    | 72                                                                                                    |                                                                                                    | 88                                                                                                    |                                                                                                    | 104                                                                                                    |                                                                                                    | 120                                                                                                    |
| НТ  |                                                                                   | E                                                                                                    |                                                                                                    | )                                                                                                    |                                                                                                    | 9                                                                                                    |                                                                                                    | Ι                                                                                                    |                                                                                                    | Y                                                                                                    |                                                                                                    | i                                                                                                    |                                                                                                    | v                                                                                                    | ·                                                                                                    |
| Γ   | 09                                                                                | ſ                                                                                                    | 25                                                                                                    | ,                                                                                                    | 41                                                                                                    |                                                                                                    | 57                                                                                                    |                                                                                                    | 73                                                                                                    |                                                                                                    | 89                                                                                                    |                                                                                                    | 105                                                                                                    | 5                                                                                                    | 121                                                                                                    |
| LF  |                                                                                   | E                                                                                                    |                                                                                                    | *                                                                                                    |                                                                                                    | :                                                                                                    |                                                                                                    | J                                                                                                    |                                                                                                    | Ζ                                                                                                    |                                                                                                    | i                                                                                                    |                                                                                                    | z                                                                                                    | ·                                                                                                    |
| Γ   | 10                                                                                | Γ                                                                                                    | 26                                                                                                    |                                                                                                    | 42                                                                                                    |                                                                                                    | 58                                                                                                    |                                                                                                    | 74                                                                                                    |                                                                                                    | 90                                                                                                    | 5                                                                                                    | 106                                                                                                    |                                                                                                    | 122                                                                                                    |
|     |                                                                                   | ESC                                                                                                    |                                                                                                    | +                                                                                                    |                                                                                                    | :                                                                                                    |                                                                                                    | K                                                                                                    |                                                                                                    | [                                                                                                    |                                                                                                    | k                                                                                                    | •                                                                                                    | {                                                                                                    |                                                                                                    |
| Γ   | 11                                                                                | Γ                                                                                                    | 27                                                                                                    |                                                                                                    | 43                                                                                                    | ,                                                                                                    | 59                                                                                                    |                                                                                                    | 75                                                                                                    | •                                                                                                    | 91                                                                                                    |                                                                                                    | 107                                                                                                    |                                                                                                    | 123                                                                                                    |
| FF  |                                                                                   | FS                                                                                                    |                                                                                                    |                                                                                                    |                                                                                                    | <                                                                                                    |                                                                                                    | L                                                                                                    |                                                                                                    | ¥                                                                                                    |                                                                                                    | 1                                                                                                    |                                                                                                    | 1                                                                                                    | ·                                                                                                    |
| Γ   | 12                                                                                | Γ                                                                                                    | 28                                                                                                    | ,                                                                                                    | 44                                                                                                    |                                                                                                    | 60                                                                                                    |                                                                                                    | 76                                                                                                    |                                                                                                    | 92                                                                                                    |                                                                                                    | 108                                                                                                    |                                                                                                    | 124                                                                                                    |
| CR  |                                                                                   | GS                                                                                                    |                                                                                                    | -                                                                                                    |                                                                                                    | =                                                                                                    |                                                                                                    | М                                                                                                    |                                                                                                    | 1                                                                                                    |                                                                                                    | m                                                                                                    |                                                                                                    | }                                                                                                    | •                                                                                                    |
| Γ   | 13                                                                                | Γ                                                                                                    | 29                                                                                                    |                                                                                                    | 45                                                                                                    |                                                                                                    | 61                                                                                                    | -                                                                                                    | 77                                                                                                    | -                                                                                                    | 93                                                                                                    | -                                                                                                    | 109                                                                                                    | ,                                                                                                    | 125                                                                                                    |
|     |                                                                                   | RS                                                                                                    |                                                                                                    |                                                                                                    |                                                                                                    | >                                                                                                    |                                                                                                    | Ν                                                                                                    |                                                                                                    | ٨                                                                                                    |                                                                                                    | n                                                                                                    | •                                                                                                    | ~                                                                                                    |                                                                                                    |
| Γ   | 14                                                                                | -                                                                                                    | 30                                                                                                    | -                                                                                                    | 46                                                                                                    |                                                                                                    | 62                                                                                                    |                                                                                                    | 78                                                                                                    |                                                                                                    | 94                                                                                                    | ••                                                                                                    | 110                                                                                                    |                                                                                                    | 126                                                                                                    |
|     |                                                                                   |                                                                                                    |                                                                                                    | /                                                                                                    | •                                                                                                    | ?                                                                                                    |                                                                                                    | 0                                                                                                    |                                                                                                    |                                                                                                    |                                                                                                    | 0                                                                                                    | •                                                                                                    | SP                                                                                                    |                                                                                                    |
| Γ   | 15                                                                                | Γ                                                                                                    | 31                                                                                                    |                                                                                                    | 47                                                                                                    | -                                                                                                    | 63                                                                                                    | -                                                                                                    | 79                                                                                                    | _                                                                                                    | 95                                                                                                    | -                                                                                                    | 111                                                                                                    |                                                                                                    | 127                                                                                                    |
|     | <br>NUL<br><br>EOT<br><br>ENQ<br><br>ENQ<br><br>ACK<br><br>HT<br><br>HT<br><br>FF | NUL         00         01         02         02         03         EOT         03         EOT         03         EOT         03         EOT         03         EOT         04         ENQ         05         ACK         06         07         08         HT         09         LF         10         11         FF         12         CR         13         14 | NUL     DLE       00     XON       01     XON       01     XOF       02     XOF       03     XOF       03     XOF       03     XOF       03     XOF       03     XOF       03     XOF       03     XOF       03     XOF       03     XOF       04     XOF       05     XOF       04     XOF       05     XOF       04     XOF       05     XOF       06     XOF       07     XOF       08     XOF       07     CAN       08     XOF       09     XOF       10     SC       11     SC       12     SC       13     XOF       14     XOF | NUL       DLE         00       16         00       16         01       17         02       18         02       18         03       19         03       19         04       20         04       20         04       20         04       20         05       21         ACK       0         05       21         ACK       22         06       22         07       23         CAN       23         CAN       24         HT       0         08       24         HT       23         CR       ESC         11       27         FF       FS         12       28         CR       GS         13       29         14       30 | NUL       DLE       SP         00       16         00       16         01       17         01       17         02       18         02       18         02       18         03       19         EOT       DC4       \$         04       20         ENQ       NAK       %         05       21         ACK       22         06       22         07       23         08       24         07       23         08       24         10       26         HT       )       )         09       25         LF       *       )         10       26         FF       FS       ,         11       27         FF       FS       ,         13       29         14       30         15       31 | NUL       DLE       SP         00       16       32         00       16       32         01       17       33         01       17       33         02       18       34         02       18       34         02       18       34         02       18       34         03       19       35         EOT       DC4       \$         04       20       36         ENQ       NAK       %         05       21       37         ACK       2       38         05       21       37         ACK       %       39         CAN       (       39         CAN       (       40         HT       09       25       41         LF        *       42         10       26       42         11       27       43         FF       FS       ,       44         CR       GS       -       44         CR       GS       -       44         CR       GS | NUL       DLE       SP       0         00       16       32         00       16       32         01       17       33         01       17       33         01       17       33         02       18       34         02       18       34         02       18       34         03       19       35         EOT       DC4       \$       4         04       20       36         ENQ       NAK       %       5         05       21       37         ACK       //       33         06       22       38         07       23       39         ACAN       (       8         07       23       39         08       24       40         HT       9       25         08       24       40         HT       9       41         08       24       40         HT       9       41         10       26       41         11       27       43 | NUL       DLE       SP       0         00       16       32       48         00       17       33       49         01       17       33       49         01       17       33       49         01       17       33       49         01       17       33       49         01       17       33       49         02       18       34       50         02       18       34       50         03       19       35       51         EOT       DC4       \$       4         04       20       36       52         ENQ       NAK       %       5         05       21       37       53         ACK       &       &       6         07       23       39       55         07       23       39       55         08       24       40       56         HT       )       9       57         LF        (       8         09       25       41       57         LF       < | NUL       DLE       SP       0 $@$ 00       16       32       48         01       17       33       49         01       17       33       49         01       17       33       49         02       18       34       50         02       18       34       50         03       19       35       51         EOT       DC4       \$       4       D         04       20       36       52       52         ENQ       NAK       %       5       E         05       21       37       53       53         ACK | NUL       DLE       SP       0 $@$ 00       16       32       48       64         00       17       33       49       65         01       17       33       49       65         02       18       34       50       66         02       18       34       50       66         02       18       34       50       66         03       19       35       51       67         EOT       DC4       \$       4       D         04       20       36       52       68         ENQ       NAK       %       5       E         05       21       37       53       69         ACK       &       6       F       70         06       22       38       54       70         07       23       39       55       71         08       24       40       56       72         HT       )       9       I | NUL       DLE       SP       0 $@$ P         00       16       32       48       64         00       16       32       48       64         01       17       33       49       65         01       17       33       49       65         02       18       34       50       66         02       18       34       50       66         02       18       34       50       66         03       19       35       51       67         EOT       DC4       \$       4       D       7         04       20       36       52       68       1         ENQ       NAK       %       5       E       U         05       21       37       53       69       1         ACK        &       6       F       V       0         06       22       38       54       70       1         07       23       39       55       71       1         08       24       40       56       72       1 | 0 $1$ $2$ $3$ $4$ $3$ NUL       DLE       SP $0$ $@$ P         00       16       32       48 $64$ $80$ $01$ 17 $33$ $49$ $65$ $81$ 01       17 $33$ $49$ $65$ $81$ 02       18 $34$ $50$ $66$ $82$ $02$ 18 $34$ $50$ $66$ $82$ $03$ 19 $35$ $51$ $67$ $83$ EOT       DC4 $$$ $4$ D $T$ $04$ $20$ $36$ $52$ $68$ $84$ ENQ       NAK $%$ $5$ $E$ $U$ $69$ $85$ ACK $& & & & & & & & & & & & & & & & & & &$ | NUL       DLE       SP       0 $@$ P $`$ 00       16       32       48       64       80         01       17       33       49       65       81         01       17       33       49       65       81         01       17       33       49       65       81         02       18       34       50       66       82         03       19       35       51       67       83         EOT       DC4       \$       4       D       T       d         04       20       36       52       68       84       d         ENQ       NAK       %       5       E       U       e         05       21       37       53       69       85       d         ACK       &       &       6       F       V       f         06       22       38       54       70       86         07       23       39       55       71       87         08       24       40       56       72       88         HT | 0       1       2       3       4       5       0       0       0       0       0       9 $\cdot$ 00       16       32       48       64       80       96         00       16       32       48       64       80       96         01       17       33       49       65       81       97         01       17       33       49       65       81       97         02       18       34       50       66       82       98         02       19       35       51       67       83       99         EOT       DC4       \$       4       D       T       d         04       20       36       52       68       84       100         ENQ       NAK       %       5       E       U       e       101         ACK       &       6       F       V       f       102         06       22       38       54       70       86       102         07       23       39       55       71       87       103         08       2 | 0 $1$ $2$ $3$ $4$ $3$ $0$ $0$ |

When International character set (See "International Character Sets" on page 66.) is USA:

## Page 0 (PC437: USA, Standard Europe)

| HEX | i | 8   | ę  | 9   |          | Ą   |   | В   | (   | С   |   | D   |     | E   |    | F   |
|-----|---|-----|----|-----|----------|-----|---|-----|-----|-----|---|-----|-----|-----|----|-----|
| 0   | Ç |     | É  |     | á        |     |   |     | L   |     | Ш |     | α   |     | Ш  |     |
|     | , | 128 |    | 144 |          | 160 |   | 176 |     | 192 |   | 208 |     | 224 |    | 240 |
| 1   | ü |     | æ  |     | í        |     |   |     | Т   |     | Ŧ |     | β   |     | ±  |     |
|     |   | 129 |    | 145 |          | 161 |   | 177 |     | 193 |   | 209 | •   | 225 |    | 241 |
| 2   | é |     | Æ  |     | ó        |     |   |     | т   |     | π |     | Г   |     | ≥  |     |
|     |   | 130 |    | 146 |          | 162 |   | 178 | •   | 194 |   | 210 |     | 226 |    | 242 |
| 3   | â |     | ô  |     | ú        |     |   |     | ┝   |     | L |     | Π   |     | ≤  |     |
|     |   | 131 |    | 147 |          | 163 |   | 179 | •   | 195 |   | 211 |     | 227 |    | 243 |
| 4   | ä |     | ö  | •   | ñ        |     | - |     |     |     | F |     | Σ   | •   | ſ  |     |
|     | - | 132 | -  | 148 |          | 164 | 1 | 180 |     | 196 |   | 212 |     | 228 | 1  | 244 |
| 5   | à |     | ò  | •   | Ñ        |     | Ŧ |     | +   |     | F |     | σ   | •   |    |     |
|     |   | 133 |    | 149 |          | 165 | 1 | 181 |     | 197 |   | 213 |     | 229 | 5  | 245 |
| 6   | å |     | û  | •   | <u>a</u> |     | ╢ |     | F   |     | г |     | μ   | •   | ÷  |     |
|     | - | 134 | -  | 150 |          | 166 | " | 182 | 1   | 198 | п | 214 | I.  | 230 |    | 246 |
| 7   | С |     | ù  |     | <u>o</u> |     | F |     | ⊩   |     | # |     | τ   |     | ĸ  |     |
|     | 3 | 135 |    | 151 |          | 167 | " | 183 | Ш   | 199 | П | 215 |     | 231 |    | 247 |
| 8   | ê |     | ÿ  | •   | 2        |     | п |     | Ľ   |     | ŧ | •   | Φ   |     | 0  |     |
|     | - | 136 | ,  | 152 | U        | 168 | 1 | 184 |     | 200 | I | 216 | -   | 232 |    | 248 |
| 9   | ë |     | Ö  |     | г        |     | 눼 |     | F   |     |   |     | Θ   | •   | •  |     |
|     | - | 137 | -  | 153 | 1        | 169 | " | 185 |     | 201 |   | 217 | -   | 233 |    | 249 |
| А   | è |     | Ü  |     | ٦        |     |   |     | ⊥∟  |     | F |     | Ω   | •   |    | •   |
|     | • | 138 | •  | 154 |          | 170 |   | 186 |     | 202 | I | 218 |     | 234 |    | 250 |
| В   | ï |     | ¢  |     | 1/2      |     | 5 |     | 77  |     |   |     | δ   | •   |    |     |
|     | _ | 139 | r  | 155 |          | 171 | " | 187 |     | 203 |   | 219 | -   | 235 |    | 251 |
| С   | î |     | £  |     | 1/4      |     | Ŀ |     | I⊧_ |     |   |     | ∞   |     | n  |     |
|     | - | 140 | ~  | 156 |          | 172 |   | 188 | п   | 204 |   | 220 |     | 236 |    | 252 |
| D   | ì |     | ¥  |     | i        |     | Ш |     | =   |     |   |     | Φ   |     | 2  |     |
|     | - | 141 |    | 157 | •        | 173 |   | 189 |     | 205 |   | 221 | •   | 237 |    | 253 |
| E   | Ä |     | Pt |     | «        |     | 4 |     | Ť   |     |   |     | 3   |     |    | •   |
|     |   | 142 |    | 158 |          | 174 |   | 190 | II  | 206 |   | 222 | •   | 238 | _  | 254 |
| F   | Å |     | f  | •   | »        |     | - |     | ⊥   |     |   |     | Ω   | •   | SP | •   |
|     |   | 143 | J  | 159 |          | 175 | I | 191 |     | 207 |   | 223 | ••• | 239 | -  | 255 |

## Page 1 (Katakana)

| HEX |   | 8   |        | 9          |    | Ą   |   | В   |   | С   |    | D   |             | E   |     | F    |
|-----|---|-----|--------|------------|----|-----|---|-----|---|-----|----|-----|-------------|-----|-----|------|
| 0   | _ |     | $\bot$ |            | SP |     | Ι |     | タ |     | "  |     | Ш           |     | χ   |      |
|     |   | 128 |        | 144        |    | 160 |   | 176 |   | 192 |    | 208 |             | 224 |     | 240  |
| 1   | - |     | Т      |            | o  |     | 7 |     | F |     | 7  |     | F           |     | 円   |      |
|     |   | 129 |        | 145        |    | 161 |   | 177 |   | 193 |    | 209 |             | 225 |     | 241  |
| 2   |   |     | -      |            | Γ  |     | 1 |     | ツ |     | X  |     | +           |     | 年   |      |
|     |   | 130 | -      | 146        |    | 162 |   | 178 |   | 194 |    | 210 |             | 226 |     | 242  |
| 3   |   |     | ŀ      | . <u> </u> | L  |     | ሳ |     | Ŧ |     | Ŧ  |     | =           |     | 月   |      |
|     |   | 131 | _      | 147        |    | 163 |   | 179 |   | 195 |    | 211 |             | 227 |     | 243  |
| 4   |   |     |        |            | •  |     | I |     | ٢ |     | ヤ  |     | 4           |     | 日   |      |
|     |   | 132 |        | 148        |    | 164 |   | 180 |   | 196 |    | 212 |             | 228 |     | 244  |
| 5   |   | 400 | _      | 440        | •  | 405 | 才 | 101 | ナ | 407 | l  | 010 |             | 000 | 時   | 0.45 |
|     |   | 133 | 1      | 149        | -  | 165 | т | 181 | _ | 197 | -  | 213 | _           | 229 | ~   | 245  |
| 6   |   | 124 |        | 150        | フ  | 166 | Л | 100 | - | 100 | I  | 214 |             | 220 | 分   | 246  |
| 7   |   | 134 | 1      | 150        | -  | 100 | + | 102 | 7 | 190 | =  | 214 | -           | 230 | 刊   | 240  |
| 1   |   | 135 | I      | 151        | y  | 167 | + | 183 | х | 199 | 7  | 215 | •           | 231 | 砂   | 247  |
| 9   |   | 100 |        | 101        | 1  | 107 | Ь | 100 | ź | 100 | 11 | 210 | •           | 201 | =   | 271  |
| 0   |   | 136 | Г      | 152        | 1  | 168 | 7 | 184 | T | 200 | 9  | 216 | -           | 232 | I   | 248  |
| 9   | 1 |     | _      |            | Ч  |     | দ |     | 1 |     | IL |     | ¥           |     | 市   |      |
| Ū   | • | 137 | I      | 153        | ,  | 169 | , | 185 | • | 201 |    | 217 | v           | 233 | .1. | 249  |
| Α   |   |     | L      | 1          | I  |     | C |     | Λ |     | ν  |     | ٠           |     | X   | 1    |
|     | • | 138 |        | 154        | _  | 170 |   | 186 |   | 202 | •  | 218 | ·           | 234 | -   | 250  |
| В   |   | •   | ٦      |            | ł  |     | ዛ | •   | Ł |     | П  | •   | *           | •   | 町   |      |
|     | - | 139 |        | 155        | -  | 171 |   | 187 |   | 203 |    | 219 |             | 235 |     | 251  |
| С   |   |     | ſ      |            | ヤ  |     | シ |     | 7 |     | 7  |     | •           |     | 村   |      |
|     |   | 140 |        | 156        |    | 172 |   | 188 |   | 204 |    | 220 |             | 236 |     | 252  |
| D   |   |     | ٦      |            | ı  |     | λ |     | ^ |     | ン  |     | 0           |     | 人   |      |
|     |   | 141 |        | 157        |    | 173 |   | 189 |   | 205 |    | 221 |             | 237 |     | 253  |
| E   |   |     | L      |            | Е  |     | Ł |     | * |     | *  |     | /           |     |     |      |
|     |   | 142 |        | 158        |    | 174 |   | 190 |   | 206 |    | 222 |             | 238 |     | 254  |
| F   | + |     | J      |            | ツ  | ·   | y |     | 7 |     | 0  |     | $\setminus$ | 1   | SP  |      |
|     |   | 143 |        | 159        |    | 175 |   | 191 |   | 207 |    | 223 |             | 239 |     | 255  |

# Page 2 (PC850: Multilingual)

| HEX |   | 8   | ę | 9   |          | Ą   |   | В   | (  | С   |   | D   | I | =   |     | F   |
|-----|---|-----|---|-----|----------|-----|---|-----|----|-----|---|-----|---|-----|-----|-----|
| 0   | Ç |     | É |     | á        |     |   |     | L  |     | ð |     | Ó |     | -   |     |
|     | 3 | 128 |   | 144 |          | 160 |   | 176 |    | 192 |   | 208 |   | 224 |     | 240 |
| 1   | ü |     | æ |     | í        |     |   |     | Т  |     | Ð |     | β |     | ±   |     |
|     |   | 129 |   | 145 |          | 161 |   | 177 |    | 193 |   | 209 | • | 225 |     | 241 |
| 2   | é |     | Æ |     | ó        |     |   |     | т  |     | Ê |     | Ô |     | _   |     |
|     |   | 130 |   | 146 |          | 162 |   | 178 |    | 194 |   | 210 |   | 226 |     | 242 |
| 3   | â |     | ô |     | ú        |     |   |     | ┢  |     | Ë |     | Ò |     | 3⁄4 |     |
|     |   | 131 |   | 147 |          | 163 | • | 179 |    | 195 |   | 211 |   | 227 |     | 243 |
| 4   | ä |     | ö |     | ñ        |     | - |     | —  |     | È |     | õ |     | ¶   |     |
|     |   | 132 |   | 148 |          | 164 | • | 180 |    | 196 |   | 212 |   | 228 |     | 244 |
| 5   | à |     | ò |     | Ñ        |     | Á |     | +  |     | 1 |     | Õ |     | §   |     |
|     |   | 133 |   | 149 |          | 165 |   | 181 | •  | 197 |   | 213 |   | 229 |     | 245 |
| 6   | å |     | û |     | <u>a</u> |     | Â |     | ã  |     | Í |     | μ |     | ÷   |     |
|     |   | 134 |   | 150 |          | 166 |   | 182 |    | 198 |   | 214 |   | 230 |     | 246 |
| 7   | ç |     | ù |     | <u>o</u> |     | À |     | Ã  |     | Î |     | þ |     | د   |     |
|     |   | 135 |   | 151 |          | 167 |   | 183 |    | 199 |   | 215 |   | 231 |     | 247 |
| 8   | ê |     | ÿ |     | Ś        |     | © |     | L  |     | Ï |     | Þ |     | o   |     |
|     |   | 136 |   | 152 |          | 168 |   | 184 |    | 200 |   | 216 |   | 232 |     | 248 |
| 9   | ë |     | Ö |     | R        |     | ╣ |     | F  |     | Г |     | Ú |     |     |     |
|     |   | 137 |   | 153 |          | 169 |   | 185 |    | 201 |   | 217 |   | 233 |     | 249 |
| А   | è |     | Ü |     | ٦        |     |   |     | ⊥∟ |     | г |     | Û |     | •   |     |
|     |   | 138 |   | 154 |          | 170 |   | 186 |    | 202 |   | 218 |   | 234 |     | 250 |
| В   | ï |     | ø |     | 1⁄2      |     | ה |     | ㅠ  |     |   |     | Ù |     | 1   |     |
|     |   | 139 |   | 155 |          | 171 |   | 187 |    | 203 |   | 219 |   | 235 |     | 251 |
| С   | î |     | £ |     | 1⁄4      |     | Л |     | ŀ  |     |   |     | ý |     | 3   |     |
|     |   | 140 |   | 156 |          | 172 |   | 188 |    | 204 |   | 220 |   | 236 |     | 252 |
| D   | ì |     | Ø |     | i        |     | ¢ |     | =  |     |   |     | Ý |     | 2   |     |
|     |   | 141 |   | 157 |          | 173 |   | 189 |    | 205 |   | 221 |   | 237 |     | 253 |
| E   | Ä |     | × |     | «        |     | ¥ |     | 쀼  |     | Ì |     | _ |     |     |     |
|     |   | 142 |   | 158 |          | 174 |   | 190 |    | 206 |   | 222 |   | 238 |     | 254 |
| F   | Å |     | f |     | »        |     | 1 |     | ¤  |     |   |     | , |     | SP  |     |
|     |   | 143 | - | 159 |          | 175 |   | 191 |    | 207 |   | 223 |   | 239 |     | 255 |

### Page 3 (PC860: Portuguese)

| $ \begin{array}{c c c c c c c c c c c c c c c c c c c $                                                                                                    | HEX |   | 8        |    | 9   |          | A   |      | В   |        | С   |   | D   |        | E   |    | F   |
|----------------------------------------------------------------------------------------------------|-----|---|----------|----|-----|----------|-----|------|-----|--------|-----|---|-----|--------|-----|----|-----|
| $ \begin{array}{c c c c c c c c c c c c c c c c c c c $                                                                                                    | 0   | Ç |          | É  |     | á        |     |      |     | L      |     | Ш |     | α      |     | ≡  |     |
| $ \begin{array}{c c c c c c c c c c c c c c c c c c c $                                                                                                    |     |   | 128      |    | 144 |          | 160 |      | 176 |        | 192 |   | 208 |        | 224 |    | 240 |
| $ \begin{array}{c c c c c c c c c c c c c c c c c c c $                                                                                                    | 1   | ü |          | À  |     | í        |     |      |     | $\bot$ |     | ₸ |     | β      |     | ±  |     |
| $ \begin{array}{c c c c c c c c c c c c c c c c c c c $                                                                                                    |     |   | 129      |    | 145 |          | 161 |      | 177 |        | 193 |   | 209 |        | 225 |    | 241 |
| $ \begin{array}{c c c c c c c c c c c c c c c c c c c $                                                                                                    | 2   | é |          | È  |     | ó        |     |      |     | т      |     | Π |     | Г      |     | ≥  |     |
| $ \begin{array}{c c c c c c c c c c c c c c c c c c c $                                                                                                    |     |   | 130      |    | 146 |          | 162 |      | 178 | •      | 194 |   | 210 |        | 226 |    | 242 |
| $ \begin{array}{c c c c c c c c c c c c c c c c c c c $                                                                                                    | 3   | â |          | ô  |     | ú        |     |      |     | ┝      |     | L |     | π      |     | ≤  |     |
| $ \begin{array}{c ccccccccccccccccccccccccccccccccccc$                                                                                                    |     |   | 131      |    | 147 |          | 163 |      | 179 |        | 195 |   | 211 |        | 227 |    | 243 |
| $ \begin{array}{c c c c c c c c c c c c c c c c c c c $                                                                                                    | 4   | ã |          | õ  |     | ñ        |     | -    |     | _      |     | F |     | Σ      |     | ſ  |     |
| $ \begin{array}{c ccccccccccccccccccccccccccccccccccc$                                                                                                    |     |   | 132      |    | 148 |          | 164 |      | 180 |        | 196 |   | 212 |        | 228 |    | 244 |
| $ \begin{array}{c c c c c c c c c c c c c c c c c c c $                                                                                                    | 5   | à |          | ò  |     | Ñ        |     | ╡    |     | +      |     | F |     | σ      |     |    |     |
| $ \begin{array}{c ccccccccccccccccccccccccccccccccccc$                                                                                                    |     |   | 133      |    | 149 |          | 165 |      | 181 | 1      | 197 | 1 | 213 | -      | 229 | J  | 245 |
| $\begin{array}{c c c c c c c c c c c c c c c c c c c $                                                                                                    | 6   | Á |          | Ú  |     | <u>a</u> |     | -11  | •   | F      | •   | г |     | u      |     | ÷  |     |
| $ \begin{array}{c ccccccccccccccccccccccccccccccccccc$                                                                                                    |     |   | 134      |    | 150 |          | 166 |      | 182 | 1      | 198 | п | 214 | 1      | 230 |    | 246 |
| $\begin{array}{c c c c c c c c c c c c c c c c c c c $                                                                                                    | 7   | С | 1        | ù  | I   | <u>o</u> | I   | -    |     | IL     |     | # |     | τ      |     | *  |     |
| $\begin{array}{c c c c c c c c c c c c c c c c c c c $                                                                                                    |     | 3 | 135      |    | 151 |          | 167 | . 11 | 183 | п      | 199 | Ш | 215 | U      | 231 |    | 247 |
| $\begin{array}{c c c c c c c c c c c c c c c c c c c $                                                                                                    | 8   | ê |          | Ì  | 1   | ;        | I   | -    |     | L      |     | Ŧ |     | Φ      |     | 0  |     |
| $\begin{array}{c c c c c c c c c c c c c c c c c c c $                                                                                                    | _   | Ū | 136      | -  | 152 | C        | 168 |      | 184 |        | 200 | I | 216 | •      | 232 |    | 248 |
| 137     153     169     185     201     217     233     249       A     è     Ü     ¬     I     III     Γ     Ω     ·                                                                                                    | 9   | Ê | 1        | Õ  | I   | Ò        | I   | 土    |     | Ŀ      |     |   |     | Θ      |     | •  |     |
| A è Ü ¬ Ι Δ · Ο ·                                                                                                    |     | - | 137      | 0  | 153 | Ŭ        | 169 | п    | 185 | п      | 201 |   | 217 | •      | 233 |    | 249 |
|                                                                                                    | Α   | è |          | Ü  |     | -        |     |      |     | ٦٢     |     | - |     | 0      |     |    |     |
| 138 154 170 186 202 218 234 250                                                                                                    |     | Ŭ | 138      | 0  | 154 |          | 170 | Ш    | 186 |        | 202 | I | 218 | 32     | 234 |    | 250 |
| B $I$ $d$ $1/2$ $=$ $\square$ $\delta$ $$                                                                                                    | В   | Í |          | đ  |     | 1/2      |     | =    |     | ==     |     |   |     | δ      |     |    |     |
|                                                                                                    |     | 1 | 139      | ۴  | 155 | 12       | 171 | Ш    | 187 | п      | 203 |   | 219 | U      | 235 | •  | 251 |
|                                                                                                    | C   | Ô |          | f  |     | 1/       |     | L    | _   | ΙL     |     | _ | _   | ∞      |     | n  | _   |
|                                                                                                    | Ŭ   | Ŭ | 140      | 2  | 156 | 74       | 172 |      | 188 | IF     | 204 |   | 220 | _      | 236 |    | 252 |
| $\begin{bmatrix} 1 & 1 & 1 & 1 & 1 & 1 & 1 & 1 & 1 & 1 $                                                                                                    |     | ì |          | Ù  |     |          |     | Ш    |     | _      |     |   |     | Φ      |     | 2  |     |
|                                                                                                    |     | 1 | 141      | 0  | 157 | 1        | 173 |      | 189 | _      | 205 |   | 221 | Ŷ      | 237 |    | 253 |
|                                                                                                    | F   | ñ | <u> </u> | Þ  |     | "        | •   | _    |     | JL     |     |   |     | c      |     | -  |     |
|                                                                                                    |     |   | 142      | гι | 158 | "        | 174 |      | 190 | ר      | 206 |   | 222 | 2      | 238 |    | 254 |
| $ \begin{bmatrix} \mathbf{A} & \mathbf{O} \\ \mathbf{A} \end{bmatrix} = \begin{bmatrix} \mathbf{A} & \mathbf{O} \\ \mathbf{A} \end{bmatrix} = \begin{bmatrix} \mathbf{A} & \mathbf{A} \\ \mathbf{A} \end{bmatrix} = \begin{bmatrix} \mathbf{A} & \mathbf{A} \\ \mathbf{A} \end{bmatrix} = \begin{bmatrix} \mathbf{A} & \mathbf{A} \\ $ | F   | Â | 2        | Ó  | 100 |          | 1   |      | 100 | T      | 200 |   |     | $\cap$ | 200 | 00 | 201 |
| 1 143 $159$ $175$ $191$ $207$ $223$ $239$ $255$                                                                                                    | '   |   | 143      | U  | 159 | "        | 175 |      | 191 | _      | 207 |   | 223 | 11     | 239 | 37 | 255 |

# Page 4 (PC863: Canadian-French)

| HEX |   | 8     |    | 9    |        | Ą     |    | В    | Ū  | С   |   | D   |        | E   |              | F   |
|-----|---|-------|----|------|--------|-------|----|------|----|-----|---|-----|--------|-----|--------------|-----|
| 0   | Ç |       | É  |      | 1<br>1 |       |    |      | L  |     | Ш |     | α      |     | ≡            |     |
|     |   | 128   | _  | 144  |        | 160   |    | 176  | _  | 192 |   | 208 |        | 224 |              | 240 |
| 1   | ü |       | È  |      | ,      |       |    |      | T  |     | ⊤ |     | β      |     | ±            |     |
|     |   | 129   |    | 145  |        | 161   |    | 177  |    | 193 |   | 209 |        | 225 |              | 241 |
| 2   | é |       | Ê  |      | Ó      |       |    |      | т  |     | π |     | Г      |     | ≥            |     |
|     |   | 130   |    | 146  |        | 162   |    | 178  | •  | 194 |   | 210 |        | 226 |              | 242 |
| 3   | â |       | ô  |      | ú      |       |    |      | ┢  |     | Ш |     | Π      |     | ≤            |     |
|     |   | 131   |    | 147  |        | 163   |    | 179  | 1  | 195 |   | 211 |        | 227 |              | 243 |
| 4   | Â |       | Ë  |      |        |       | 4  |      | _  |     | F |     | Σ      |     | ſ            | •   |
|     |   | 132   | -  | 148  |        | 164   | 1  | 180  |    | 196 |   | 212 | -      | 228 |              | 244 |
| 5   | à | 1     | Ϊ  | 1    |        |       | _  |      | +  |     | = |     | σ      |     | 1            |     |
| Ű   | a | 133   | T  | 149  | د      | 165   | Г  | 181  | I  | 197 | Г | 213 | U      | 229 | J            | 245 |
| 6   | ſ |       | û  |      | 3      |       |    |      | L  |     |   |     |        |     | <u>.</u>     |     |
| 0   | Ш | 13/   | u  | 150  | -      | 166   | ור | 182  | Г  | 108 | Г | 214 | μ      | 230 | •            | 246 |
|     |   | 134   | 2. | 150  | _      | 100   |    | 102  |    | 130 |   | 214 |        | 230 |              | 240 |
| /   | Ç | 105   | u  | 151  |        | 167   | П  | 102  | IF | 100 | # | 215 | τ      | 001 | ≈            | 247 |
|     | • | 135   |    | 151  | ÷      | 167   |    | 183  |    | 199 |   | 215 | •      | 231 | 0            | 247 |
| 8   | ē | 100   | ¤  |      | 1      |       | F  |      | Ŀ  |     | ŧ |     | Φ      |     | Ŭ            |     |
|     |   | 136   | ^  | 152  |        | 168   |    | 184  |    | 200 |   | 216 |        | 232 |              | 248 |
| 9   | ë |       | 0  |      | Г      |       | 뤼  |      | Г  |     |   |     | Θ      |     | •            |     |
|     |   | 137   |    | 153  |        | 169   |    | 185  |    | 201 |   | 217 |        | 233 |              | 249 |
| А   | è |       | Ü  |      | ٦      |       |    |      | ╨  |     | Г |     | Ω      |     | •            |     |
|     |   | 138   |    | 154  |        | 170   |    | 186  |    | 202 |   | 218 |        | 234 |              | 250 |
| В   | ï |       | ¢  |      | 1⁄2    |       | ה  |      | ╦  |     |   |     | δ      |     | $\checkmark$ |     |
|     |   | 139   |    | 155  |        | 171   |    | 187  |    | 203 |   | 219 |        | 235 |              | 251 |
| С   | î |       | £  |      | 1⁄4    |       | Г  |      | I⊧ |     |   |     | ~      |     | n            |     |
|     |   | 140   |    | 156  |        | 172   |    | 188  |    | 204 |   | 220 |        | 236 |              | 252 |
| D   |   |       | Ù  |      | 3/4    |       | Ш  |      | I  |     |   |     | Φ      |     | 2            |     |
|     | = | 141   | -  | 157  |        | 173   |    | 189  |    | 205 |   | 221 | •      | 237 |              | 253 |
| F   | À | 1     | Û  | 1    | "      | ı     | _  |      | ΪΓ |     |   | 1   | ۶      | L   |              | L   |
|     |   | 142   | 0  | 158  | Ň      | 174   | _  | 190  | ٦F | 206 |   | 222 | L      | 238 | -            | 254 |
| F   | 8 |       | f  | 1.00 | ~      | 1     | _  | 1.00 | Т  |     |   |     | $\cap$ |     | <b>CD</b>    | ,   |
|     | 8 | 143   | J  | 159  | "      | 175   | Γ  | 191  | _  | 207 |   | 223 | 11     | 239 | 37           | 255 |
|     | 1 | 1 173 |    | 1.00 |        | 1 175 |    | 1.01 |    | 201 |   | 220 |        | 200 | 1            | 200 |

### Page 5 (PC865: Nordic)

| HEX |   | 8    | 9  | 9          |          | A        |   | В   | (  | С    |   | D   |   | E   |    | F    |
|-----|---|------|----|------------|----------|----------|---|-----|----|------|---|-----|---|-----|----|------|
| 0   | Ç |      | É  |            | á        |          |   |     | L  |      | Ш |     | α |     | ≡  |      |
|     | _ | 128  |    | 144        |          | 160      |   | 176 |    | 192  |   | 208 |   | 224 |    | 240  |
| 1   | ü |      | æ  |            | í        |          |   |     | ⊥  |      | ╤ |     | β |     | ±  |      |
|     |   | 129  |    | 145        |          | 161      |   | 177 |    | 193  |   | 209 |   | 225 |    | 241  |
| 2   | é |      | Æ  |            | Ó        |          |   |     | Т  |      | π |     | Г |     | ≥  |      |
|     |   | 130  |    | 146        |          | 162      |   | 178 |    | 194  |   | 210 |   | 226 |    | 242  |
| 3   | â |      | Ô  |            | ú        |          |   |     | ┢  |      | L |     | Π |     | ≤  |      |
|     |   | 131  |    | 147        |          | 163      |   | 179 |    | 195  |   | 211 |   | 227 |    | 243  |
| 4   | ä |      | ö  |            | ñ        |          | - |     | —  |      | F |     | Σ |     | ſ  |      |
|     |   | 132  |    | 148        |          | 164      |   | 180 |    | 196  |   | 212 |   | 228 |    | 244  |
| 5   | à |      | ò  |            | Ñ        |          | = |     | +  |      | F | -   | σ | -   | J  | r    |
|     |   | 133  |    | 149        |          | 165      |   | 181 |    | 197  |   | 213 |   | 229 |    | 245  |
| 6   | å |      | û  |            | <u>a</u> |          |   |     | F  |      | Г |     | μ |     | ÷  |      |
|     |   | 134  |    | 150        |          | 166      |   | 182 |    | 198  |   | 214 |   | 230 |    | 246  |
| 7   | Ç |      | ù  |            | <u>0</u> |          | П |     | ┠  |      | ╉ |     | τ |     | ≈  |      |
|     |   | 135  |    | 151        |          | 167      |   | 183 |    | 199  |   | 215 |   | 231 |    | 247  |
| 8   | ê |      | ÿ  | . <u></u>  | Ś        |          | F |     | Ŀ  |      | + |     | Φ |     | 0  |      |
|     |   | 136  |    | 152        |          | 168      |   | 184 |    | 200  |   | 216 |   | 232 |    | 248  |
| 9   | ë |      | Ö  | . <u></u>  | Г        |          | ╡ |     | Г  |      |   |     | Θ |     | •  |      |
|     |   | 137  |    | 153        |          | 169      |   | 185 |    | 201  |   | 217 |   | 233 |    | 249  |
| A   | è |      | Ű  | . <u> </u> | ٦        |          |   |     | ╨  |      | Г |     | Ω |     | •  |      |
|     |   | 138  |    | 154        |          | 170      |   | 186 |    | 202  |   | 218 |   | 234 | ,  | 250  |
| В   | ï |      | Ø  |            | 1⁄2      |          | ٦ |     | ٦Г |      |   |     | δ |     |    |      |
|     |   | 139  |    | 155        |          | 171      |   | 187 |    | 203  |   | 219 |   | 235 |    | 251  |
| С   | î |      | £  | 1.50       | 1⁄4      | 1-1-0    | 븬 | 100 | ┠  | 0.01 |   |     | ∞ |     | n  | 0.70 |
| -   |   | 140  |    | 156        |          | 172      |   | 188 |    | 204  | - | 220 |   | 236 |    | 252  |
| D   | ì |      | Ø  |            | i        | 1-1-0    | ш | 100 | =  | 0.0- |   |     | Φ |     | 2  | 0.70 |
| -   |   | 141  |    | 157        |          | 1/3      |   | 189 |    | 205  | - | 221 |   | 237 |    | 253  |
| E   | A |      | Pt |            | «        | <u> </u> | E |     | 卝  |      |   |     | 3 |     |    |      |
|     | • | 142  |    | 158        |          | 174      |   | 190 | 1  | 206  |   | 222 |   | 238 |    | 254  |
| F   | A | 1.10 | f  | 1.00       | ¤        | <u> </u> | Г | 101 | ᆂ  | 0.05 |   |     | Π |     | SP | 0    |
|     |   | 143  |    | 159        |          | 175      |   | 191 |    | 207  |   | 223 |   | 239 |    | 255  |

### Page 19 (PC858: Euro)

| HEX |   | 8   | Ű, | 9   | -        | A   |      | В   |           | С   |   | D   |    | E   | l   | F   |
|-----|---|-----|----|-----|----------|-----|------|-----|-----------|-----|---|-----|----|-----|-----|-----|
| 0   | С |     | É  |     | á        |     |      |     | L         |     | ð |     | Ó  |     | I   |     |
|     | 3 | 128 |    | 144 |          | 160 |      | 176 |           | 192 |   | 208 |    | 224 |     | 240 |
| 1   | ü |     | æ  |     | í        |     |      |     | Н         |     | Ð |     | ß  |     | ±   |     |
|     |   | 129 |    | 145 |          | 161 |      | 177 |           | 193 |   | 209 | 1º | 225 |     | 241 |
| 2   | é |     | Æ  | 1   | ó        |     |      |     | -         |     | Ê |     | Ô  |     |     | 1   |
|     | • | 130 |    | 146 | •        | 162 | **** | 178 | 1         | 194 | _ | 210 | -  | 226 | =   | 242 |
| 3   | â |     | ô  |     | ú        |     |      |     | F         |     | Ë | 1   | Ò  |     | 3/4 |     |
|     |   | 131 | -  | 147 | -        | 163 |      | 179 | 1         | 195 |   | 211 |    | 227 |     | 243 |
| 4   | ä |     | ö  | 1   | ñ        |     | 4    |     | _         |     | È |     | õ  |     | ¶   | 1   |
|     | ŭ | 132 | Ū  | 148 |          | 164 | 1    | 180 |           | 196 | - | 212 | •  | 228 |     | 244 |
| 5   | à | 1   | ò  | 1   | Ñ        |     | Á    |     | +         | 1   | € | I   | Õ  |     | 8   | 1   |
| -   | ŭ | 133 | Ū  | 149 |          | 165 |      | 181 | 1         | 197 | • | 213 | •  | 229 | 3   | 245 |
| 6   | å |     | û  |     | <u>a</u> |     | Â    |     | ã         |     | Í |     | u  |     | ÷   |     |
|     |   | 134 | -  | 150 |          | 166 |      | 182 |           | 198 | _ | 214 | 1  | 230 |     | 246 |
| 7   | С |     | ù  | 1   | <u>o</u> |     | À    |     | Ã         |     | Î |     | b  |     |     | 1   |
|     | 3 | 135 | •  | 151 |          | 167 |      | 183 |           | 199 | - | 215 | Р  | 231 | د   | 247 |
| 8   | ê |     | ÿ  |     | ;        |     | ©    |     | Ľ         |     | Ï | 1   | Þ  |     | 0   |     |
|     | - | 136 | ,  | 152 | U        | 168 | -    | 184 |           | 200 | _ | 216 | -  | 232 |     | 248 |
| 9   | ë |     | Ö  |     | R        |     | 뷔    |     | F         |     | L | 1   | Ú  |     |     |     |
|     | - | 137 |    | 153 |          | 169 | п    | 185 | п         | 201 |   | 217 |    | 233 |     | 249 |
| А   | è |     | Ü  | 1   | ٦        |     |      |     | <u>ال</u> |     | F | 1   | Û  |     |     | 1   |
|     | • | 138 | •  | 154 |          | 170 | п    | 186 |           | 202 | I | 218 | -  | 234 |     | 250 |
| В   | ï |     | ø  |     | 1/2      |     | ㅋ    |     | ╦         |     |   | 1   | Ù  |     | 1   |     |
|     | - | 139 | ~  | 155 | / _      | 171 | п    | 187 | п         | 203 |   | 219 | -  | 235 |     | 251 |
| С   | î |     | £  | 1   | 1/4      |     | Ŀ    |     | ١Ļ        |     |   | 1   | ý  |     | 3   | 1   |
|     | - | 140 | ~  | 156 |          | 172 |      | 188 | п         | 204 |   | 220 | 5  | 236 |     | 252 |
| D   | ì |     | Ø  | 1   | i        |     | ¢    |     | =         |     | ļ | 1   | Ý  |     | 2   | 1   |
|     | - | 141 | ~  | 157 | •        | 173 | ٢    | 189 |           | 205 | 1 | 221 | -  | 237 |     | 253 |
| E   | Ä |     | ×  | 1   | «        |     | ¥    |     | ΪΓ        |     | Ì |     | -  |     |     | 1   |
|     |   | 142 |    | 158 |          | 174 | -    | 190 | 11        | 206 | - | 222 |    | 238 |     | 254 |
| F   | Å |     | f  | •   | »        |     | 7    |     | ¤         |     |   |     | ,  |     | SP  | •   |
|     |   | 143 |    | 159 |          | 175 |      | 191 |           | 207 |   | 223 |    | 239 |     | 255 |

### Page 255 (Space Page)

# NOTE

In the space page (page 25), the following font is defined as the default.

• 7 × 7 font (only when font 7 × 9 is selected. When 9 × 9 font is selected, character codes 80H to FFH are all spaces.)

| HEX | 8  |      | 9  |     | Α  |     | В  |     | С  |      | D  |     | E  |     | F  |      |
|-----|----|------|----|-----|----|-----|----|-----|----|------|----|-----|----|-----|----|------|
| 0   | SP |      | SP |     | SP |     | SP |     | SP |      | SP |     | SP |     | SP |      |
|     |    | 128  |    | 144 |    | 160 |    | 176 |    | 192  |    | 208 |    | 224 |    | 240  |
| 1   | SP |      | SP |     | SP |     | SP |     | SP |      | SP |     | SP |     | SP |      |
|     |    | 129  |    | 145 |    | 161 |    | 177 |    | 193  |    | 209 |    | 225 |    | 241  |
| 2   | SP |      | SP |     | SP |     | SP |     | SP |      | SP |     | SP |     | SP |      |
|     |    | 130  |    | 146 |    | 162 |    | 178 |    | 194  |    | 210 |    | 226 |    | 242  |
| 3   | SP |      | SP |     | SP |     | SP |     | SP |      | SP |     | SP |     | SP |      |
|     |    | 131  |    | 147 |    | 163 |    | 179 |    | 195  |    | 211 |    | 227 |    | 243  |
| 4   | SP | -    | SP |     | SP |     | SP |     | SP |      | SP |     | SP |     | SP |      |
|     |    | 132  |    | 148 |    | 164 |    | 180 |    | 196  |    | 212 |    | 228 |    | 244  |
| 5   | SP |      | SP |     | SP |     | SP |     | SP |      | SP |     | SP |     | SP |      |
|     |    | 133  |    | 149 |    | 165 |    | 181 |    | 197  |    | 213 |    | 229 |    | 245  |
| 6   | SP |      | SP |     | SP |     | SP |     | SP |      | SP |     | SP |     | SP |      |
|     |    | 134  |    | 150 |    | 166 |    | 182 |    | 198  |    | 214 |    | 230 |    | 246  |
| 7   | SP |      | SP |     | SP |     | SP |     | SP |      | SP |     | SP |     | SP |      |
|     |    | 135  |    | 151 |    | 167 |    | 183 |    | 199  |    | 215 |    | 231 |    | 247  |
| 8   | SP | 1    | SP |     | SP |     | SP |     | SP |      | SP |     | SP |     | SP |      |
|     |    | 136  |    | 152 |    | 168 |    | 184 |    | 200  |    | 216 |    | 232 |    | 248  |
| 9   | SP |      | SP |     | SP |     | SP |     | SP |      | SP |     | SP |     | SP |      |
|     |    | 137  |    | 153 |    | 169 |    | 185 |    | 201  |    | 217 |    | 233 |    | 249  |
| A   | SP |      | SP |     | SP |     | SP |     | SP |      | SP |     | SP |     | SP |      |
|     |    | 138  |    | 154 |    | 170 |    | 186 |    | 202  |    | 218 |    | 234 |    | 250  |
| В   | SP |      | SP |     | SP |     | SP |     | SP |      | SP |     | SP |     | SP |      |
|     |    | 139  |    | 155 |    | 171 |    | 187 |    | 203  |    | 219 |    | 235 |    | 251  |
| С   | SP |      | SP | 170 | SP | 170 | SP | 100 | SP |      | SP |     | SP |     | SP | 0.70 |
|     |    | 140  |    | 156 |    | 1/2 |    | 188 |    | 204  |    | 220 |    | 236 |    | 252  |
| D   | SP |      | SP | 457 | SP | 470 | SP | 100 | SP | 0.05 | SP | 001 | SP | 007 | SP | 0.50 |
|     |    | 141  |    | 157 |    | 173 |    | 189 |    | 205  |    | 221 |    | 237 |    | 253  |
| E   | SP | 4.40 | SP | 450 | SP | 474 | SP | 100 | SP |      | SP |     | SP |     | SP | 054  |
|     |    | 142  |    | 158 |    | 1/4 |    | 190 |    | 206  |    | 222 |    | 238 |    | 254  |
| F   | SP | 4.40 | SP | 450 | SP | 475 | SP | 404 | SP | 0.07 | SP | 000 | SP | 000 | SP | 055  |
|     |    | 143  |    | 159 |    | 1/5 |    | 191 |    | 207  |    | 223 |    | 239 |    | 255  |

### International Character Sets

| Country       | ASCII code (Hex) |    |    |    |              |    |    |    |    |    |    |    |
|---------------|------------------|----|----|----|--------------|----|----|----|----|----|----|----|
| Country       | 23               | 24 | 40 | 5B | 5C           | 5D | 5E | 60 | 7B | 7C | 7D | 7E |
| USA           | #                | \$ | @  | [  | $\mathbf{N}$ | ]  | ۸  | `  | {  |    | }  | ~  |
| France        | #                | \$ | à  | 0  | ç            | §  | ۸  | `  | é  | ù  | è  |    |
| Germany       | #                | \$ | §  | Ä  | Ö            | Ü  | ^  | `  | ä  | ö  | ü  | β  |
| U.K.          | £                | \$ | @  | [  | Ν.           | ]  | ۸  | `  | {  |    | }  | ~  |
| Denmark I     | #                | \$ | @  | Æ  | Ø            | Å  | ۸  | `  | æ  | ø  | å  | ~  |
| Sweden        | #                | ¤  | É  | Ä  | Ö            | Å  | Ü  | é  | ä  | ö  | å  | ü  |
| Italy         | #                | \$ | @  | 0  | \            | é  | ^  | ù  | à  | ò  | è  | ì  |
| Spain I       | Pt               | \$ | @  | i  | Ñ            | ż  | ^  | `  |    | ñ  | }  | ~  |
| Japan         | #                | \$ | @  | [  | ¥            | ]  | ^  | `  | {  |    | }  | ~  |
| Norway        | #                | ¤  | É  | Æ  | Ø            | Å  | Ü  | é  | æ  | ø  | å  | ü  |
| Denmark II    | #                | \$ | É  | Æ  | Ø            | Å  | Ü  | é  | æ  | ø  | å  | ü  |
| Spain II      | #                | \$ | á  | i  | Ñ            | ć  | é  | `  | í  | ñ  | ó  | ú  |
| Latin America | #                | \$ | á  | i  | Ñ            | ż  | é  | ü  | í  | ñ  | ó  | ú  |
| Korea         | #                | \$ | @  | [  | ₩            | ]  | ۸  | `  | {  |    | }  | ~  |